# Instrucțiuni de utilizare **FieldPort SWA50**

Adaptor Bluetooth $^{\ensuremath{\texttt{B}}}$  inteligent pentru dispozitive de teren HART

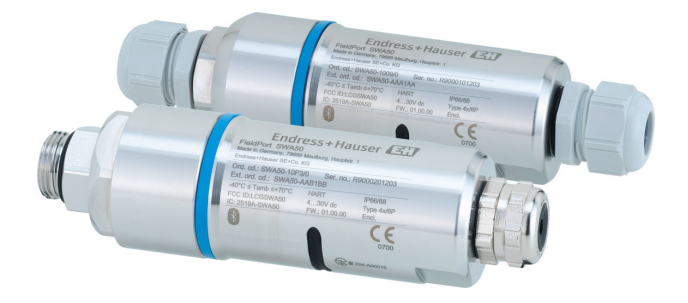

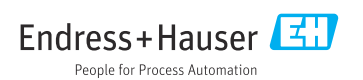

# Istoric revizuiri

| Versiune produs | Instrucțiuni de operare | Modificări                                                                                                    | Observații              |
|-----------------|-------------------------|----------------------------------------------------------------------------------------------------|-------------------------|
| 1.00.XX         | BA01987S/04/EN/02.20    | -                                                                                                    | Versiune inițială       |
| 1.00.XX         | BA01987S/04/EN/03.21    | Tensiune de alimentare                                                                                          | Corecții                |
| 1.00.XX         | BA01987S/04/EN/04.21    | Aliniere<br>Rază de acțiune<br>Notă privind semnalul de stare<br>Note și referințe<br>Secțiunea "Diagnosticare" | Modificări și înlocuiri |

# Cuprins

| 1                                                                                                    | Despre acest document 5                                                                                                    |
|----------------------------------------------------------------------------------------------------|----------------------------------------------------------------------------------------------------|
| 11                                                                                                    | Functia documentului 5                                                                                                    |
| 12                                                                                                    | Simboluri                                                                                                    |
| 1.3                                                                                                    | Termeni si abrevieri                                                                                                    |
| 1.4                                                                                                    | Versiuni valide                                                                                                    |
| 1.5                                                                                                    | Documentatie                                                                                                    |
| 1.6                                                                                                    | Mărci comerciale înregistrate                                                                                                    |
| 2                                                                                                    | Instrucțiuni de siguranță de                                                                                                    |
|                                                                                                    | bază                                                                                                    |
| 2.1                                                                                                    | Cerinte pentru personal                                                                                                    |
| 2.2                                                                                                    | Utilizare indicată                                                                                                    |
| 2.3                                                                                                    | Siguranța la locul de muncă                                                                                                    |
| 2.4                                                                                                    | Siguranță operațională                                                                                                    |
| 2.5                                                                                                    | Siguranța produsului                                                                                                    |
| 2.6                                                                                                    | Securitate IT 10                                                                                                    |
| 2.7                                                                                                    | Securitate IT specifică dispozitivului 10                                                                                                    |
| 3                                                                                                    | Descrierea produsului 10                                                                                                    |
| 3.1                                                                                                    | Functie                                                                                                    |
| 3.2                                                                                                    | Arhitectura de sistem a versiunii                                                                                                    |
|                                                                                                    | FieldPort SWA50 Bluetooth 11                                                                                                    |
|                                                                                                    |                                                                                                    |
| 4                                                                                                    | Recepția la livrare și                                                                                                    |
| 4                                                                                                    | Recepția la livrare și<br>identificarea produsului 12                                                                                                    |
| <b>4</b><br>4.1                                                                                                    | Recepția la livrare și<br>identificarea produsului 12<br>Receptia la livrare 12                                                                                                    |
| <b>4</b><br>4.1<br>4.2                                                                                                    | Recepția la livrare șiidentificarea produsului 12Recepția la livrare 12Identificarea produsului 12                                                                                                    |
| <b>4</b><br>4.1<br>4.2<br>4.3                                                                                                    | Recepția la livrare șiidentificarea produsului 12Recepția la livrare 12Identificarea produsului 12Depozitare și transport 13                                                                                                    |
| 4<br>4.1<br>4.2<br>4.3<br>5                                                                                                    | Recepția la livrare șiidentificarea produsului 12Recepția la livrare 12Identificarea produsului 12Depozitare și transport 13Montare 13                                                                                                    |
| <b>4</b><br>4.1<br>4.2<br>4.3<br><b>5</b><br>5.1                                                                                                    | Recepția la livrare șiidentificarea produsului 12Recepția la livrare 12Identificarea produsului 12Depozitare și transport 13Montare 13Instructiuni de montare 13                                                                                                    |
| <b>4</b><br>4.1<br>4.2<br>4.3<br><b>5</b><br>5.1<br>5.2                                                                                                 | Recepția la livrare și         identificarea produsului 12         Recepția la livrare 12         Identificarea produsului 12         Depozitare și transport 13         Montare 13         Instrucțiuni de montare 13         Rază de actiune 13                                                                                                    |
| <b>4</b><br>4.1<br>4.2<br>4.3<br><b>5</b><br>5.1<br>5.2<br>5.3                                                                                          | Recepția la livrare și         identificarea produsului       12         Recepția la livrare       12         Identificarea produsului       12         Depozitare și transport       13         Montare       13         Instrucțiuni de montare       13         Rază de acțiune       13         Metode de montare       15                                                                                                    |
| 4.1<br>4.2<br>4.3<br>5<br>5.1<br>5.2<br>5.3<br>5.4                                                                                                    | Recepția la livrare și         identificarea produsului 12         Recepția la livrare 12         Identificarea produsului 12         Depozitare și transport 13         Montare 13         Instrucțiuni de montare 13         Rază de acțiune 15         Montare versiunii "Montare directă" 16                                                                                                    |
| <b>4</b><br>4.1<br>4.2<br>4.3<br><b>5</b><br>5.1<br>5.2<br>5.3<br>5.4<br>5.5                                                                            | Recepția la livrare și         identificarea produsului 12         Recepția la livrare 12         Identificarea produsului 12         Depozitare și transport 13         Montare 13         Mază de acțiune 13         Metode de montare 15         Montarea versiunii "Montare directă" 16                                                                                                    |
| <ol> <li>4.1</li> <li>4.2</li> <li>4.3</li> <li>5.1</li> <li>5.2</li> <li>5.3</li> <li>5.4</li> <li>5.5</li> </ol>                                      | Recepția la livrare și         identificarea produsului 12         Recepția la livrare 12         Identificarea produsului 12         Depozitare și transport 13         Montare 13         Montare 13         Nază de acțiune 13         Metode de montare 15         Montarea versiunii "Montare directă" 16         Montarea versiunii "Montare la         distanță" 27                                                                         |
| <b>4</b><br>4.1<br>4.2<br>4.3<br><b>5</b><br>5.1<br>5.2<br>5.3<br>5.4<br>5.5<br>5.6                                                                     | Recepția la livrare și         identificarea produsului       12         Recepția la livrare       12         Identificarea produsului       12         Depozitare și transport       13         Montare       13         Mază de acțiune       13         Metode de montare       15         Montarea versiunii "Montare directă"       16         Montarea versiunii "Montare la       27         Instalarea FieldPort SWA50 cu consolă       17 |
| <b>4</b><br>4.1<br>4.2<br>4.3<br><b>5</b><br>5.1<br>5.2<br>5.3<br>5.4<br>5.5<br>5.6                                                                     | Recepția la livrare șiidentificarea produsului12Recepția la livrare12Identificarea produsului12Depozitare și transport13Montare13Instrucțiuni de montare13Rază de acțiune13Metode de montare15Montarea versiunii "Montare directă"16Montarea versiunii "Montare la27Instalarea FieldPort SWA50 cu consolă33                                                                                                    |
| <b>4</b><br>4.1<br>4.2<br>4.3<br><b>5</b><br>5.1<br>5.2<br>5.3<br>5.4<br>5.5<br>5.6<br>5.7                                                              | Recepția la livrare șiidentificarea produsului12Recepția la livrare12Identificarea produsului12Depozitare și transport13Montare13Montare13Rază de acțiune13Metode de montare15Montarea versiunii "Montare directă"16Montarea FieldPort SWA50 cu consolă27Instalarea FieldPort SWA50 cu consolă33Verificare post-montare37                                                                                                    |
| <ul> <li>4.1</li> <li>4.2</li> <li>4.3</li> <li>5.1</li> <li>5.2</li> <li>5.3</li> <li>5.4</li> <li>5.5</li> <li>5.6</li> <li>5.7</li> <li>6</li> </ul> | Recepția la livrare șiidentificarea produsului12Recepția la livrare12Identificarea produsului12Depozitare și transport13Montare13Instrucțiuni de montare13Rază de acțiune13Metode de montare15Montarea versiunii "Montare directă"16Montarea FieldPort SWA50 cu consolă27Instalarea FieldPort SWA50 cu consolă33Verificare post-montare37Conexiune electrică38                                                                                     |
| <b>4</b><br>4.1<br>4.2<br>4.3<br><b>5</b><br>5.1<br>5.2<br>5.3<br>5.4<br>5.5<br>5.6<br>5.7<br><b>6</b><br>6.1                                           | Recepția la livrare șiidentificarea produsului12Recepția la livrare12Identificarea produsului12Depozitare și transport13Montare13Instrucțiuni de montare13Rază de acțiune13Metode de montare15Montarea versiunii "Montare directă"16Montarea FieldPort SWA50 cu consolă27Instalarea FieldPort SWA50 cu consolă33Verificare post-montare37Conexiune electrică38Tensiune de alimentare38                                                             |
| <b>4</b><br>4.1<br>4.2<br>4.3<br><b>5</b><br>5.1<br>5.2<br>5.3<br>5.4<br>5.5<br>5.6<br>5.7<br><b>6</b><br>6.1<br>6.2                                    | Recepția la livrare șiidentificarea produsului12Recepția la livrare12Identificarea produsului12Depozitare și transport13Montare13Mază de acțiune13Rază de acțiune13Metode de montare15Montarea versiunii "Montare directă"16Montare a Versiunii "Montare la33distanță"27Instalarea FieldPort SWA50 cu consolă33Verificare post-montare37Conexiune electrică38Tensiune de alimentare38Specificații cablu38                                          |
| <b>4</b><br>4.1<br>4.2<br>4.3<br><b>5</b><br>5.1<br>5.2<br>5.3<br>5.4<br>5.5<br>5.6<br>5.7<br><b>6</b><br>6.1<br>6.2<br>6.3                             | Recepția la livrare șiidentificarea produsului12Recepția la livrare12Identificarea produsului12Depozitare și transport13Montare13Mază de acțiune13Rază de acțiune13Metode de montare15Montarea versiunii "Montare directă"16Montare a versiunii "Montare la33distanță"27Instalarea FieldPort SWA50 cu consolă33Verificare post-montare33Verificare post-montare38Tensiune de alimentare38Specificații cablu38Alocarea bornelor39                   |
| <b>4</b><br>4.1<br>4.2<br>4.3<br><b>5</b><br>5.1<br>5.2<br>5.5<br>5.6<br>5.7<br><b>6</b><br>6.1<br>6.2<br>6.3<br>6.4                                    | Recepția la livrare șiidentificarea produsului12Recepția la livrare12Identificarea produsului12Depozitare și transport13Montare13Montare13Rază de acțiune13Metode de montare15Montarea versiunii "Montare directă"16Montare a versiunii "Montare la33distanță"27Instalarea FieldPort SWA50 cu consolă38Verificare post-montare33Verificare post-montare38Specificații cablu38Alocarea bornelor39Dezizolare în cazul unei presgarnituri             |

| С | u | p | ri | n | s |
|---|---|---|----|---|---|
|   |   | r |    |   |   |

| 6.5                                                                                                    | Dispozitiv de teren HART cu 2 fire cu<br>jesire de curent pasivă                                                                                                    |
|----------------------------------------------------------------------------------------------------|----------------------------------------------------------------------------------------------------|
| 6.6                                                                                                    | Dispozitiv de teren HART cu 4 fire cu                                                                                                    |
| 6.7                                                                                                    | Dispozitiv de teren HART cu 4 fire cu                                                                                                    |
| 6.8                                                                                                    | ieșire de curent activă 41<br>FieldPort SWA50 fără dispozitiv de                                                                                                    |
| 6.9                                                                                                    | teren HART                                                                                                    |
| 6.10                                                                                                    | Verificare post-conectare                                                                                                    |
| 7                                                                                                    | Opțiuni de operare 44                                                                                                    |
| 7.1                                                                                                    | Prezentare generală a opțiunilor de                                                                                                    |
| 7.2                                                                                                    | Aplicația SmartBlue                                                                                                    |
| 7.3                                                                                                    | Field Xpert SMTxx45                                                                                                    |
| 8                                                                                                    | Punerea în funcțiune 45                                                                                                    |
| 8.1                                                                                                    | Condiții prealabile                                                                                                    |
| 8.2                                                                                                    | SWA50 46                                                                                                    |
| 9                                                                                                    | Utilizare 51                                                                                                    |
| 9.1                                                                                                    | Blocare hardware 51                                                                                                    |
|                                                                                                    |                                                                                                    |
| 9.2                                                                                                    | LED                                                                                                    |
| 9.2<br><b>10</b>                                                                                                    | LED 52 Descrierea aplicației                                                                                                    |
| 9.2<br><b>10</b>                                                                                                    | LED 52<br>Descrierea aplicației<br>SmartBlue pentru SWA50 53                                                                                                    |
| 9.2<br><b>10</b><br>10.1                                                                                                    | LED 52<br>Descrierea aplicației<br>SmartBlue pentru SWA50 53<br>Prezentarea generală a meniului<br>(Navigare) 53                                                                                                    |
| <ul><li>9.2</li><li>10</li><li>10.1</li><li>10.2</li></ul>                                                                                                    | LED                                                                                                    |
| <ul> <li>9.2</li> <li>10</li> <li>10.1</li> <li>10.2</li> <li>10.3</li> </ul>                                                                                                    | LED                                                                                                    |
| <ul> <li>9.2</li> <li>10</li> <li>10.1</li> <li>10.2</li> <li>10.3</li> <li>10.4</li> </ul>                                                                                                    | LED                                                                                                    |
| <ul> <li>9.2</li> <li>10</li> <li>10.1</li> <li>10.2</li> <li>10.3</li> <li>10.4</li> <li>10.5</li> </ul>                                                                                       | LED                                                                                                    |
| <ul> <li>9.2</li> <li>10</li> <li>10.1</li> <li>10.2</li> <li>10.3</li> <li>10.4</li> <li>10.5</li> </ul>                                                                                       | LED52Descrierea aplicațieiSmartBlue pentru SWA5053Prezentarea generală a meniului(Navigare)53Pagina "Device information"53Meniul "Application"56Meniul "FieldPort SWA50" (meniul"System")57Meniul "Field device" (Dispozitiv deteren) (meniul "System" (Sistem))60                                                                                                    |
| <ul> <li>9.2</li> <li>10</li> <li>10.1</li> <li>10.2</li> <li>10.3</li> <li>10.4</li> <li>10.5</li> <li>11</li> </ul>                                                                           | LED       52         Descrierea aplicației       53         SmartBlue pentru SWA50       53         Prezentarea generală a meniului       (Navigare)         (Navigare)       53         Pagina "Device information"       53         Meniul "Application"       56         Meniul "FieldPort SWA50" (meniul<br>"System")       57         Meniul "Field device" (Dispozitiv de<br>teren) (meniul "System" (Sistem))       60         Întreținere       61                                                                                                    |
| <ul> <li>9.2</li> <li>10</li> <li>10.1</li> <li>10.2</li> <li>10.3</li> <li>10.4</li> <li>10.5</li> <li>11</li> <li>11.1</li> </ul>                                                             | LED       52         Descrierea aplicației       53         SmartBlue pentru SWA50       53         Prezentarea generală a meniului       53         (Navigare)       53         Pagina "Device information"       53         Meniul "Application"       56         Meniul "FieldPort SWA50" (meniul       57         Meniul "Field device" (Dispozitiv de teren) (meniul "System")       57         Întreținere                                                                                                    |
| 9.2<br><b>10</b><br>10.1<br>10.2<br>10.3<br>10.4<br>10.5<br><b>11</b><br>11.1<br>11.2                                                                                                    | LED       52         Descrierea aplicației       53         Prezentarea generală a meniului       53         (Navigare)       53         Pagina "Device information"       53         Meniul "Application"       56         Meniul "FieldPort SWA50" (meniul "System")       57         Meniul "Field device" (Dispozitiv de teren) (meniul "System" (Sistem))       60         Întreținere generală       61         Actualizarea firmware-ului       61                                                                                                    |
| <ul> <li>9.2</li> <li>10</li> <li>10.1</li> <li>10.2</li> <li>10.3</li> <li>10.4</li> <li>10.5</li> <li>11</li> <li>11.1</li> <li>11.2</li> <li>12</li> </ul>                                   | LED       52         Descrierea aplicației       53         Prezentarea generală a meniului       53         (Navigare)       53         Pagina "Device information"       53         Meniul "Application"       56         Meniul "FieldPort SWA50" (meniul<br>"System")       57         Meniul "Field device" (Dispozitiv de<br>teren) (meniul "System" (Sistem))       60         Întreținere generală       61         Actualizarea firmware-ului       61         Diagnosticare și depanare       63                                                                                           |
| <ul> <li>9.2</li> <li>10</li> <li>10.1</li> <li>10.2</li> <li>10.3</li> <li>10.4</li> <li>10.5</li> <li>11</li> <li>11.1</li> <li>11.2</li> <li>12</li> <li>12.1</li> </ul>                     | LED       52         Descrierea aplicației       53         Prezentarea generală a meniului       53         (Navigare)       53         Pagina "Device information"       53         Meniul "Application"       56         Meniul "FieldPort SWA50" (meniul<br>"System")       57         Meniul "Field device" (Dispozitiv de<br>teren) (meniul "System" (Sistem))       60         Întreținere generală       61         Actualizarea firmware-ului       61         Diagnosticare și depanare       63         Diagnosticare       63                                                            |
| 9.2<br><b>10</b><br>10.1<br>10.2<br>10.3<br>10.4<br>10.5<br><b>11</b><br>11.1<br>11.2<br><b>12</b><br>12.1<br>12.2                                                                              | LED       52         Descrierea aplicației       53         Prezentarea generală a meniului       53         (Navigare)       53         Pagina "Device information"       53         Meniul "Application"       56         Meniul "FieldPort SWA50" (meniul       57         Meniul "Field device" (Dispozitiv de teren) (meniul "System" (Sistem))       60         Întreținere generală       61         Actualizarea firmware-ului       61         Diagnosticare       63         Diagnare       64                                                                                             |
| <ul> <li>9.2</li> <li>10</li> <li>10.1</li> <li>10.2</li> <li>10.3</li> <li>10.4</li> <li>10.5</li> <li>11</li> <li>11.1</li> <li>12</li> <li>12</li> <li>12</li> <li>12</li> <li>13</li> </ul> | LED       52         Descrierea aplicației       53         Prezentarea generală a meniului       53         (Navigare)       53         Pagina "Device information"       53         Meniul "Application"       56         Meniul "FieldPort SWA50" (meniul<br>"System")       57         Meniul "Field device" (Dispozitiv de<br>teren) (meniul "System" (Sistem))       60         Întreținere generală       61         Întreținere generală       61         Actualizarea firmware-ului       63         Diagnosticare și depanare       63         Depanare       64         Reparare       65 |

| 13.2              | Scoaterea din uz 65 |
|-------------------|---------------------|
| 14                | Accesorii 65        |
| 15                | Date tehnice 65     |
| <b>16</b><br>16.1 | Anexă               |
|                   | (Navigare) 66       |

# 1 Despre acest document

# 1.1 Funcția documentului

Aceste instrucțiuni de utilizare furnizează toate informațiile necesare în diferite faze ale ciclului de viață al dispozitivului inclusiv:

- Identificarea produsului
- Recepția la livrare
- Depozitare
- Instalare
- Conexiune
- Utilizare
- Punere în funcțiune
- Depanare
- Întreținere
- Scoatere din uz

# 1.2 Simboluri

### 1.2.1 Simboluri de siguranță

### A PERICOL

Acest simbol vă alertează cu privire la o situație periculoasă. Neevitarea acestei situații va avea ca rezultat vătămări corporale grave sau letale.

### **AVERTISMENT**

Acest simbol vă alertează cu privire la o situație periculoasă. Neevitarea acestei situații poate avea ca rezultat vătămări corporale grave sau letale.

### A PRECAUȚIE

Acest simbol vă alertează cu privire la o situație periculoasă. Neevitarea acestei situații poate avea ca rezultat vătămări corporale minore sau medii.

### NOTÃ

Acest simbol conține informații despre proceduri și alte fapte care nu au ca rezultat vătămări corporale.

### 1.2.2 Simboluri pentru anumite tipuri de informații

| Simbol | Semnificație                                                           |
|--------|------------------------------------------------------------------------|
|        | <b>Permis</b><br>Proceduri, procese sau acțiuni care sunt permise.     |
|        | <b>Preferat</b><br>Proceduri, procese sau acțiuni care sunt preferate. |
| ×      | <b>Interzis</b><br>Proceduri, procese sau acțiuni care sunt interzise. |
| i      | Recomandare<br>Indică informații suplimentare.                         |

| Simbol    | Semnificație                                                   |
|-----------|----------------------------------------------------------------|
| Ĩ         | Trimitere la documentație                                      |
|           | Trimitere la pagină                                            |
|           | Trimitere la grafic                                            |
|           | Mesaj de atenționare sau pas individual care trebuie respectat |
| 1., 2., 3 | Serie de etape                                                 |
| L.        | Rezultatul unui pas                                            |
| ?         | Ajutor în eventualitatea unei probleme                         |
|           | Inspecție vizuală                                              |

# 1.2.3 Simbolurile din grafice

| Simbol   | Semnificație     | Simbol         | Semnificație                                   |
|----------|------------------|----------------|------------------------------------------------|
| 1, 2, 3, | Numere elemente  | 1., 2., 3      | Serie de etape                                 |
| A, B, C, | Vizualizări      | A-A, B-B, C-C, | Secțiuni                                       |
| EX       | Zonă periculoasă | ×              | Zonă sigură (zonă care nu prezintă<br>pericol) |

# 1.2.4 Simboluri electrice

| Simbol | Semnificație                         |
|--------|--------------------------------------|
|        | Curent continuu                      |
| $\sim$ | Curent alternativ                    |
| ~      | Curent continuu și curent alternativ |

| Simbol   | Semnificație                                                                                                    |
|----------|----------------------------------------------------------------------------------------------------|
| <u>+</u> | <b>Conexiune de împământare</b><br>În ceea ce îl privește pe operator, o bornă de împământare care este legată la masă prin<br>intermediul unui sistem de împământare.                                                                                                    |
|          | Conexiune de egalizare a potențialului (PE: împământare de protecție)<br>Bornele de împământare care trebuie conectate la împământare înainte de a efectua orice<br>altă racordare.                                                                                                    |
|          | <ul> <li>Bornele de împământare sunt amplasate pe interiorul și pe exteriorul dispozitivului:</li> <li>Bornă de împământare interioară: egalizarea de potențial este conectată la rețeaua de alimentare.</li> <li>Bornă de împământare exterioară: dispozitivul este conectat la sistemul de împământare al instalației.</li> </ul> |

## 1.2.5 Pictograme aplicație SmartBlue

| Pictogramă | Semnificație                    |
|------------|---------------------------------|
|            | SmartBlue                       |
| 6          | Dispozitive de teren accesibile |
| A          | Pagină principală               |
| $\equiv$   | Meniu                           |
| ¢<br>??    | Setări                          |

# 1.3 Termeni și abrevieri

| Termen                        | Descriere                                                                                                    |
|-------------------------------|----------------------------------------------------------------------------------------------------|
| DeviceCare                    | Software universal de configurare pentru dispozitive Endress+Hauser HART, PROFIBUS,<br>FOUNDATION Fieldbus și dispozitive de teren Ethernet |
| DTM                           | Manager tip dispozitiv                                                                                                    |
| FieldCare                     | Înstrument software scalabil pentru configurarea dispozitivului și soluții integrate de gestionare a activelor instalației                  |
| Adaptor alimentat în<br>buclă | Adaptor alimentat în buclă                                                                                                    |

# 1.4 Versiuni valide

| Componentă | Versiune |
|------------|----------|
| Software   | V1.00.xx |
| Hardware   | V1.00.xx |

# 1.5 Documentație

### FieldPort SWA50

Informații tehnice TI01468S

### 1.5.1 Instrucțiuni de siguranță (XA)

În funcție de omologare, următoarele instrucțiuni de siguranță (XA) sunt furnizate împreună cu dispozitivul. Acestea sunt parte integrantă a instrucțiunilor de operare.

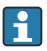

Plăcuța de identificare indică instrucțiunile de siguranță (XA) relevante pentru dispozitiv.

# 1.6 Mărci comerciale înregistrate

### HART®

Marcă comercială înregistrată a FieldComm Group, Austin, Texas, SUA

### Bluetooth®

Marca verbală și siglele *Bluetooth*<sup>®</sup> reprezintă mărci comerciale înregistrate deținute de către Bluetooth SIG, Inc. și orice utilizare a acestor mărci de către Endress+Hauser se efectuează în baza licenței. Alte mărci comerciale și denumiri comerciale sunt cele ale respectivilor proprietari.

### Apple®

Apple, logo-ul Apple, iPhone și iPod touch sunt mărci comerciale ale Apple Inc., înregistrate pe teritoriul SUA și în alte țări. App Store este un marcaj de serviciu al Apple Inc.

### Android®

Android, Google Play și sigla Google Play sunt mărci comerciale ale Google Inc.

# 2 Instrucțiuni de siguranță de bază

# 2.1 Cerințe pentru personal

Personalul pentru instalare, punere în funcțiune, diagnosticări și întreținere trebuie să îndeplinească următoarele cerințe:

- Specialiștii instruiți calificați: trebuie să aibă o calificare relevantă pentru această funcție și sarcină specifică și trebuie să fi beneficiat de formare din partea Endress+Hauser. Experți la departamentul de service Endress+Hauser.
- ▶ Personalul trebuie să fie autorizat de către proprietarul/operatorul unității.
- ▶ Personalul trebuie să fie familiarizat cu reglementările regionale și naționale.

- Înainte de a începe activitatea, membrii personalului trebuie să citească și să încerce să înțeleagă instrucțiunile din manual și din documentația suplimentară, precum și certificatele (în funcție de aplicație).
- ▶ Personalul trebuie să respecte instrucțiunile și politicile generale.

Personalul de exploatare trebuie să îndeplinească următoarele cerințe:

- Personalul este instruit și autorizat în conformitate cu cerințele sarcinii de către proprietarul/operatorul unității.
- Personalul respectă instrucțiunile din acest manual.

# 2.2 Utilizare indicată

FieldPort SWA50 este un adaptor alimentat în buclă care convertește semnalul HART al dispozitivului de teren HART conectat într-un semnal Bluetooth fiabil și criptat. FieldPort SWA50 poate fi montat la toate dispozitivele de teren HART cu 2 fire sau cu 4 fire.

Este posibil ca semnalul Bluetooth să nu poată fi utilizat pentru a înlocui cablajul în cazul aplicațiilor de siguranță cu o funcție de control.

### Utilizare incorectă

Utilizarea în alte scopuri decât cele prevăzute poate compromite siguranța dispozitivului. Producătorul declină orice răspundere pentru daunele provocate prin utilizarea incorectă sau în alt scop decât cel prevăzut în prezentul manual.

# 2.3 Siguranța la locul de muncă

Pentru intervențiile asupra dispozitivului și lucrul cu dispozitivul:

 Purtați echipamentul individual de protecție necesar conform reglementărilor federale/ naționale.

Dacă lucrați la sau cu dispozitivul cu mâinile ude:

> Din cauza pericolului de electrocutare crescut, trebuie să purtați mănuși.

# 2.4 Siguranță operațională

Pericol de rănire!

- ▶ Utilizați dispozitivul numai dacă acesta are o stare tehnică adecvată, fără erori și defecțiuni.
- Operatorul este responsabil pentru utilizarea fără interferențe a dispozitivului.

### Modificările aduse dispozitivului

Modificările neautorizate ale dispozitivului nu sunt permise și pot duce la pericole care nu pot fi prevăzute:

▶ Dacă sunt necesare totuși modificări, consultați-vă cu Endress+Hauser.

# 2.5 Siguranța produsului

Acest dispozitiv este conceput în conformitate cu buna practică tehnologică pentru a respecta cele mai moderne cerințe de siguranță; acesta a fost testat și a părăsit fabrica într-o stare care asigură funcționarea în condiții de siguranță.

Dispozitivul îndeplinește cerințele de siguranță generale și cerințele legale. De asemenea, este în conformitate cu directivele UE/CE menționate în declarația de conformitate UE specifică dispozitivului. Endress+Hauser confirmă acest fapt prin aplicarea marcajului CE.

# 2.6 Securitate IT

Furnizăm o garanție numai dacă dispozitivul este instalat și utilizat conform descrierii din instrucțiunile de operare. Dispozitivul este echipat cu mecanisme de securitate pentru protecție împotriva oricăror modificări accidentale ale setărilor dispozitivului.

Măsurile de securitate IT aliniate cu standardele de securitate ale operatorilor și concepute pentru a asigura protecție suplimentară pentru dispozitiv și transferul datelor de pe dispozitiv trebuie să fie implementate chiar de operatori.

# 2.7 Securitate IT specifică dispozitivului

## 2.7.1 Acces prin intermediul tehnologiei wireless Bluetooth®

# Transmiterea semnalului prin tehnologie wireless Bluetooth® utilizează o tehnică criptografică testată de Fraunhofer AISEC.

- Conexiunea prin Bluetooth<sup>®</sup> nu este posibilă fără dispozitive Endress+Hauser specifice sau *aplicația SmartBlue*.
- O singură conexiune punct la punct este stabilită între un dispozitiv FieldPort SWA50 și un smartphone sau o tabletă.
- Blocarea hardware-ului nu poate fi dezactivată sau omisă folosind instrumente de operare.

# 3 Descrierea produsului

# 3.1 Funcție

FieldPort SWA50 convertește semnalul HART al dispozitivului de teren HART conectat într-un semnal Bluetooth<sup>®</sup> sau WirelessHART fiabil și criptat. FieldPort SWA50 poate fi montat la toate dispozitivele de teren HART cu 2 fire sau cu 4 fire.

Cu aplicația SmartBlue Endress+Hauser și Field Xpert Endress+Hauser, aveți următoarele capacități:

- Configurarea FieldPort SWA50
- Vizualizarea valorilor măsurate ale dispozitivului de teren HART conectat
- Vizualizarea stării actuale combinate, care cuprinde starea pentru FieldPort SWA50 și starea dispozitivului de teren HART conectat

Dispozitivele de teren HART pot fi conectate la Netilion Cloud prin FieldPort SWA50 și un dispozitiv FieldEdge.

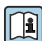

Informații detaliate despre Netilion Cloud: https://netilion.endress.com

# NOTÃ

### Aplicații de siguranță cu funcții de control prin semnal Bluetooth

Comportament nedorit al aplicației de siguranță

 Nu utilizați un semnal wireless, cum ar fi Bluetooth, într-o aplicație de siguranță cu o funcție de control.

# 3.2 Arhitectura de sistem a versiunii FieldPort SWA50 Bluetooth

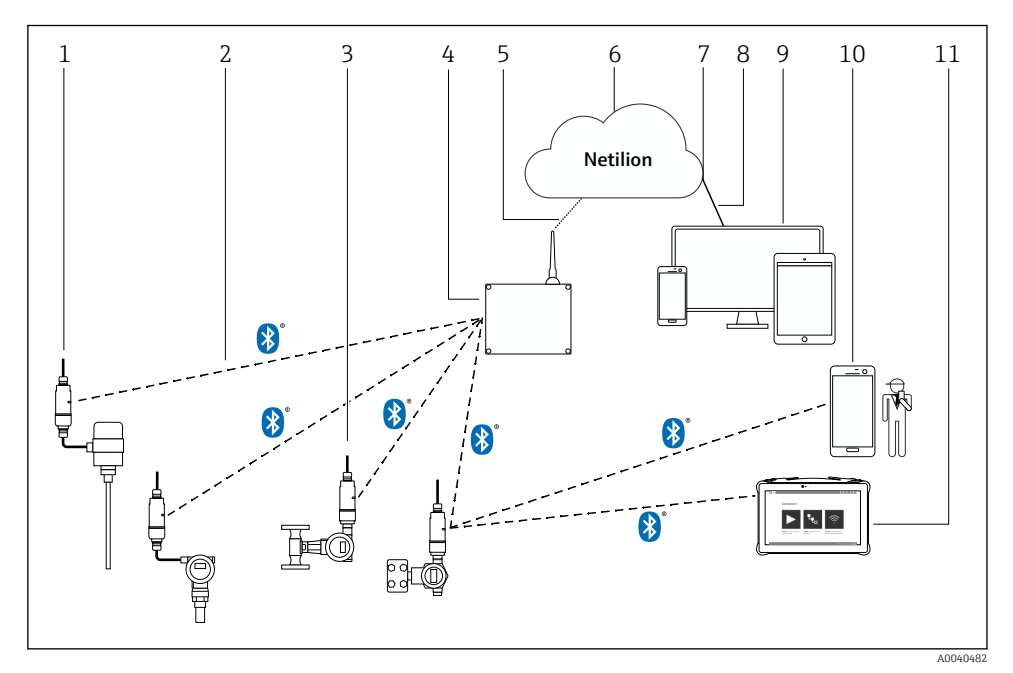

I Arhitectura de sistem a versiunii SWA50 Bluetooth

- 1 Dispozitiv de teren HART cu FieldPort SWA50, montare de la distanță
- 2 Conexiune wireless criptată prin Bluetooth®
- 3 Dispozitiv de teren HART cu FieldPort SWA50, montare directă
- 4 FieldEdge SGC200
- 5 Conexiune LTE
- 6 Netilion Cloud
- 7 Interfață de programare a aplicațiilor (API)
- 8 Conexiune internet https
- 9 Aplicație serviciu Netilion bazată pe browser de internet sau aplicație pentru utilizatori
- 10 Aplicație SmartBlue Endress+Hauser
- 11 Endress+Hauser Field Xpert, de exemplu, SMTxx

# 4 Recepția la livrare și identificarea produsului

# 4.1 Recepția la livrare

- Verificați dacă ambalajul prezintă deteriorări vizibile rezultate în urma transportului
- Deschideți cu atenție ambalajul
- Verificați dacă conținutul prezintă deteriorări vizibile
- Verificați dacă pachetul livrat este complet și asigurați-vă că nu lipsește nimic
- Păstrați toate documentele însoțitoare

Dispozitivul nu trebuie pus în funcțiune dacă s-au depistat deteriorări în prealabil. În acest caz, vă rugăm să contactați centrul de vânzări Endress+Hauser local: www.addresses.endress.com

Returnați dispozitivul la Endress+Hauser în ambalajul original în măsura în care este posibil.

Conținutul pachetului livrat

- FieldPort SWA50
- Presgarnituri de cablu în funcție de versiunea comandată
- Opțional: consolă de montare

Documentația inclusă la livrare

- Instrucțiuni de operare
- În funcție de versiunea comandată: instrucțiuni de siguranță

# 4.2 Identificarea produsului

### 4.2.1 Plăcuță de identificare

Plăcuța de identificare a dispozitivului este gravată cu laser pe carcasă.

Informații suplimentare despre dispozitiv sunt disponibile după cum urmează:

- Introduceți numărul de serie specificat pe plăcuța de identificare în Device Viewer (www.endress.com → Product tools (Instrumente produs) → Access device specific information (Accesare informații specifice dispozitiv) → Device Viewer (de la numărul de serie la informațiile și documentația dispozitivului) → Select option (Selectare opțiune) → Enter serial number (Introducere număr de serie)): toate informațiile aferente dispozitivului sunt afișate.
- Introduceți numărul de serie specificat pe plăcuța de identificare în aplicația Endress+Hauser Operations: se vor afișa apoi toate informațiile referitoare la dispozitiv.

### 4.2.2 Adresa producătorului

Endress+Hauser SE+Co. KG

Hauptstraße 1

79689 Maulburg

Germania

www.endress.com

- Componentele sunt ambalate astfel încât să fie protejate complet împotriva șocurilor în timpul depozitării și al transportării.
- Temperatura de depozitare permisă este -40 la +85 °C (-40 la 185 °F).
- Păstrați componentele în ambalajul original într-un loc uscat.
- În măsura în care este posibil, transportați componentele numai în ambalajul original.

# 5 Montare

# 5.1 Instrucțiuni de montare

- Acordați atenție alinierii și razei de acțiune.  $\rightarrow \cong 13$
- Respectați o distanță de cel puțin 6 cm față de pereți și conducte. Acordați atenție expansiunii zonei Fresnel.
- Evitați montarea în imediata apropiere a dispozitivelor de înaltă tensiune.
- Pentru o conexiune optimă, montați FieldPort SWA50 în raza de acțiune a FieldEdge SGC200.
- Acordați atenție efectului vibrațiilor în locația de montare.

Pentru informații detaliate despre raza de acțiune și rezistența la vibrații, consultați informațiile tehnice pentru FieldPort SWA50 →

Vă recomandăm să protejați FieldPort SWA50 împotriva precipitațiilor și a luminii solare directe. Pentru a nu reduce calitatea semnalului, nu utilizați un capac din metal.

# 5.2 Rază de acțiune

+

Raza de acțiune depinde de alinierea FieldPort SWA50, locația de montare și condițiile de mediu.

Deoarece antena gateway-ului WirelessHART sau a FieldEdge este, în mod normal, aliniată pe vertical, recomandăm montarea pe vertical și a FieldPort SWA50. Dacă antenele sunt aliniate diferit, acest lucru poate reduce foarte mult raza de acțiune a antenei.

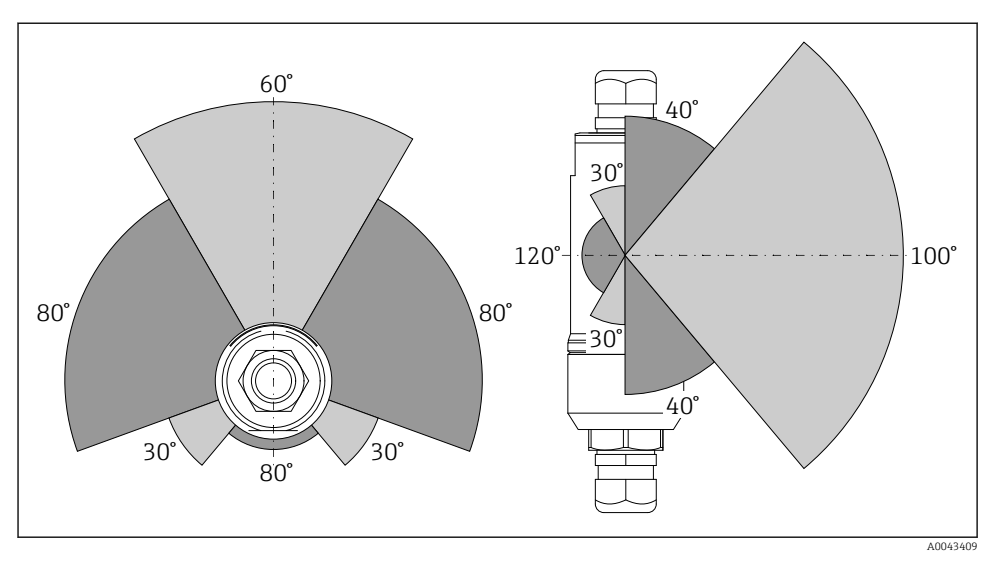

2 Raze de acțiune diferite în funcție de poziția ferestrei de transmisie

### Bluetooth

Până la 40 m fără obstacole atunci când FieldPort SWA50 este aliniat în mod optim

### WirelessHART

Până la 200 m fără obstacole atunci când FieldPort SWA50 este aliniat în mod optim

# 5.3 Metode de montare

### 5.3.1 Versiunea "Montare directă"

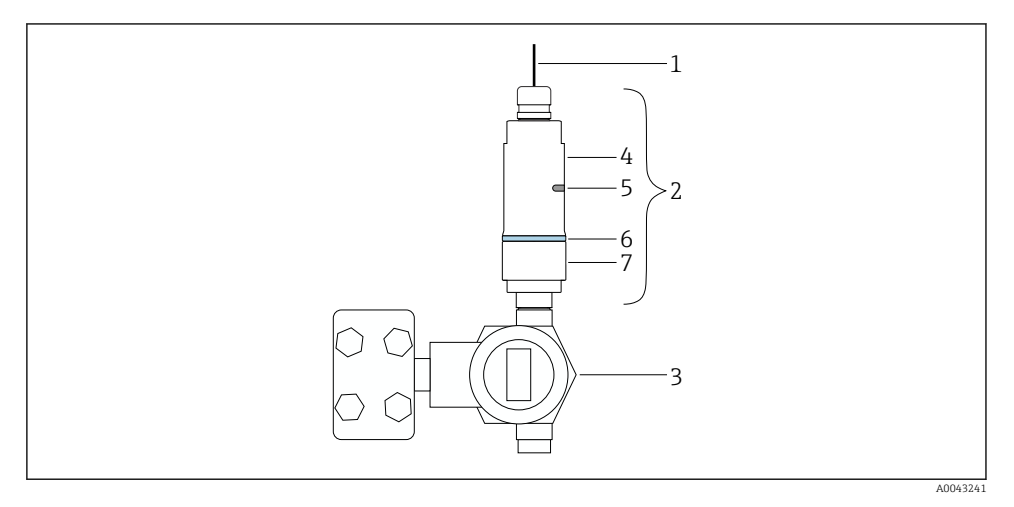

- 🗟 3 Exemplu de montare directă
- 1 Cablu
- 2 Versiunea "Montare directă" FieldPort SWA50
- 3 Dispozitiv de teren HART
- 4 Secțiunea inferioară a carcasei
- 5 Fereastra transmisiei
- 6 Inel de design
- 7 Secțiunea superioară a carcasei

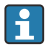

Secvența de montare pentru versiunea "Montare directă":  $\rightarrow~\textcircled{16}$ 

### 5.3.2 Versiunea "Montare la distanță"

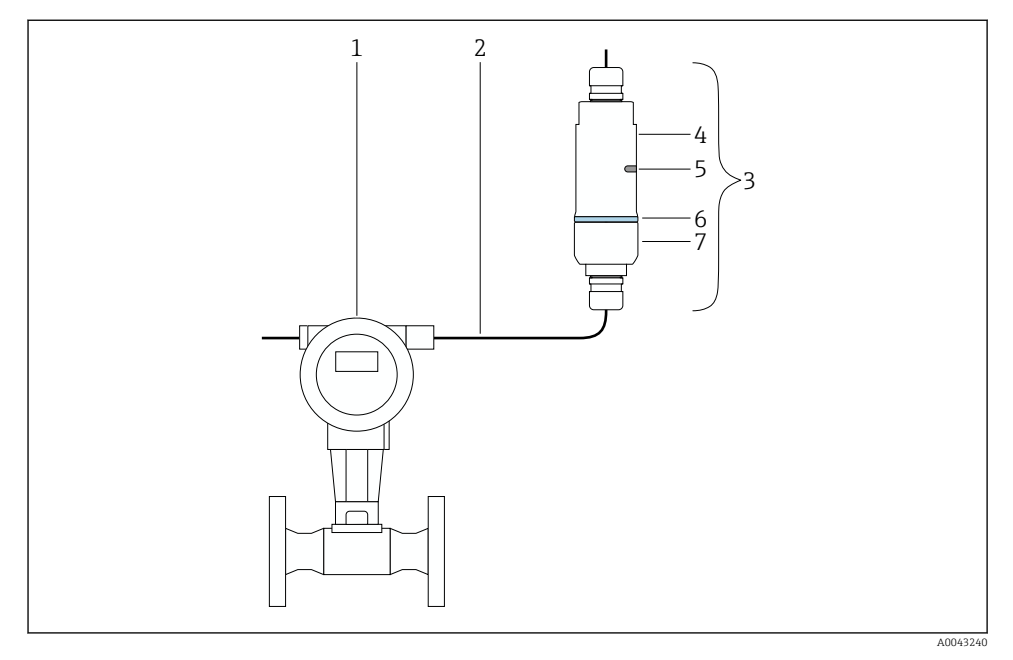

- 🖻 4 Exemplu de montare la distanță
- 1 Dispozitiv de teren HART
- 2 Cablu
- 3 Versiunea "Montare la distanță" FieldPort SWA50
- 4 Secțiunea inferioară a carcasei
- 5 Fereastra transmisiei
- 6 Inel de design
- 7 Secțiunea superioară a carcasei

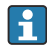

Pentru montarea la distanță, vă recomandăm consola de montare opțională. Ca alternativă, puteți fixa versiunea la distanță folosind coliere de conducte.

Secvență de montare pentru versiunea "Montare la distanță": → 🖺 27

# 5.4 Montarea versiunii "Montare directă"

# NOTÃ

### Garnituri deteriorate.

Gradul de protecție IP nu mai este garantat.

Nu deteriorați garniturile.

# NOTÃ

### Tensiunea de alimentare este prezentă în timpul instalării.

Posibilă deteriorare a dispozitivului.

- ▶ Întrerupeți tensiunea de alimentare înainte de instalare.
- Asigurați-vă că dispozitivul este scos de sub tensiune.
- Asigurați-vă că acesta nu poate fi tensionat din nou.

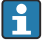

Prezentare generală a versiunii "Montare directă":  $\rightarrow~\textcircled{15}$ 

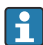

Conexiune electrică: → 🖺 38

### Scule necesare

- Cheie AF24
- Cheie AF36

### Montarea sistemului FieldPort SWA50

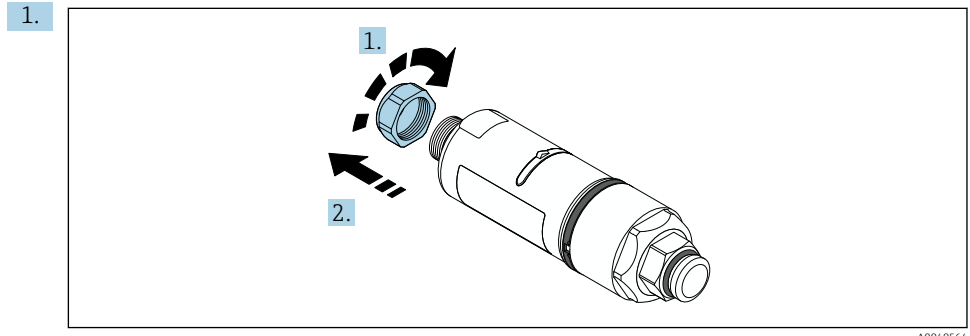

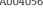

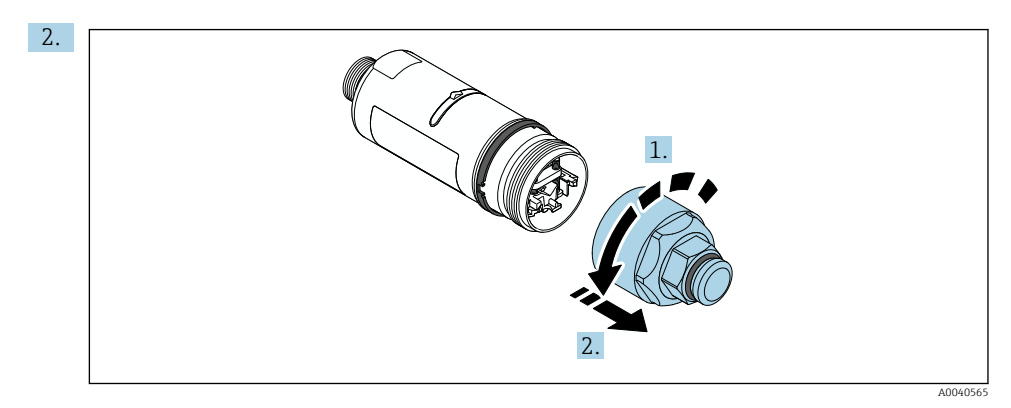

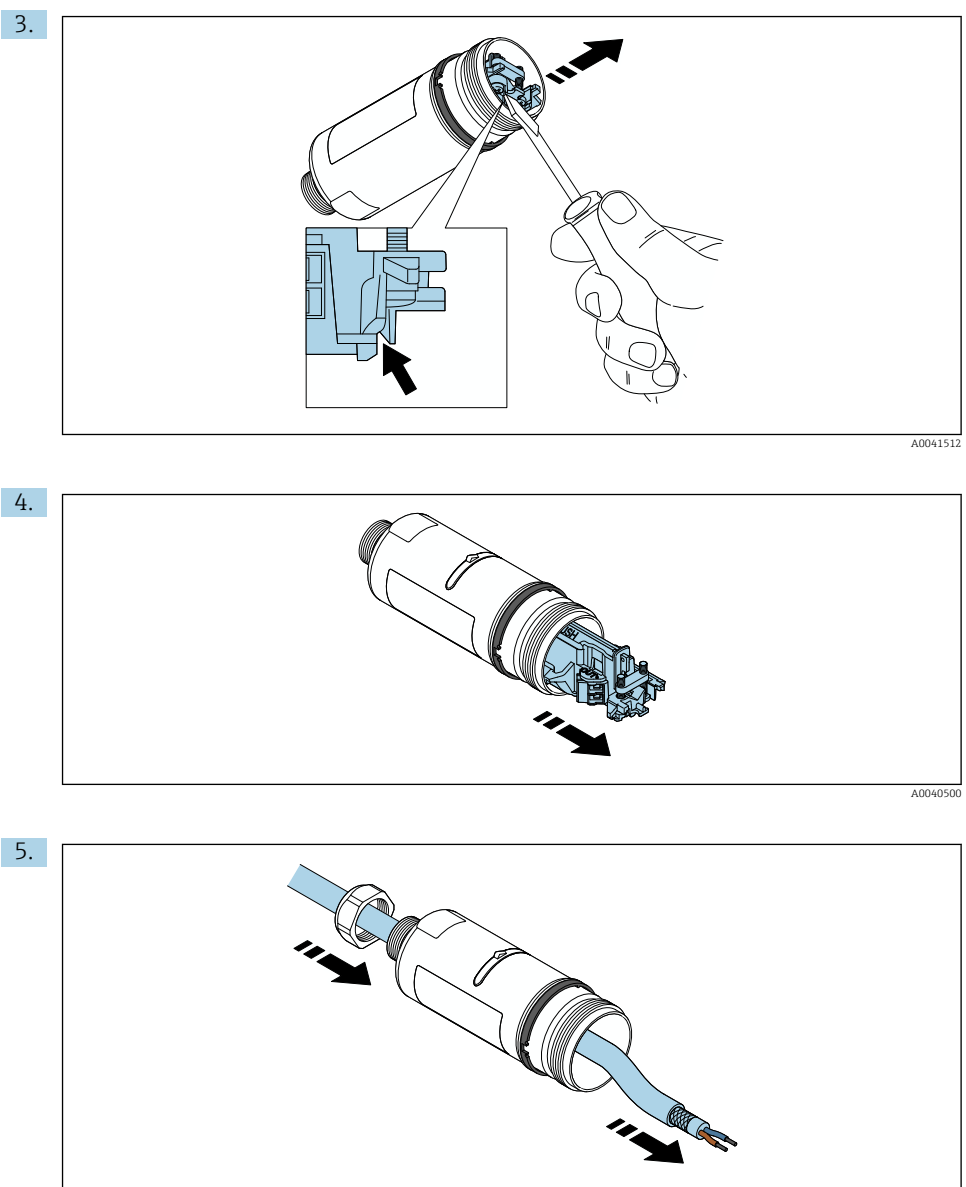

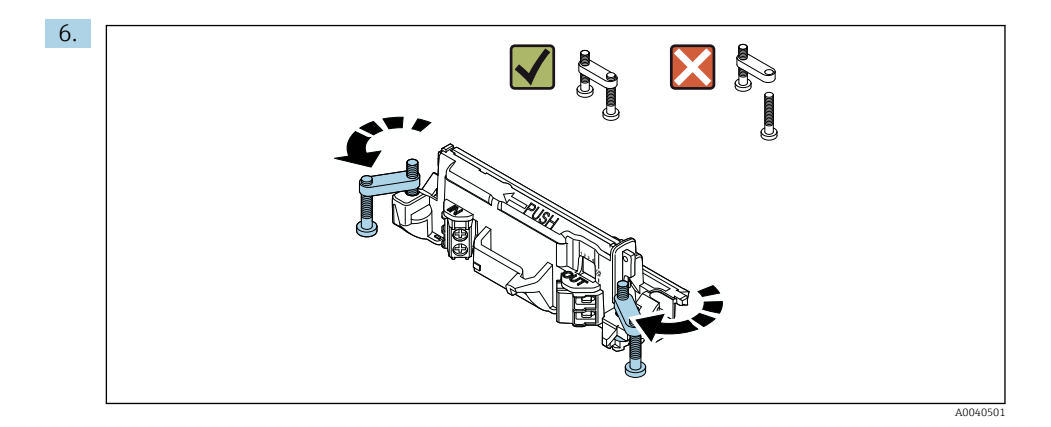

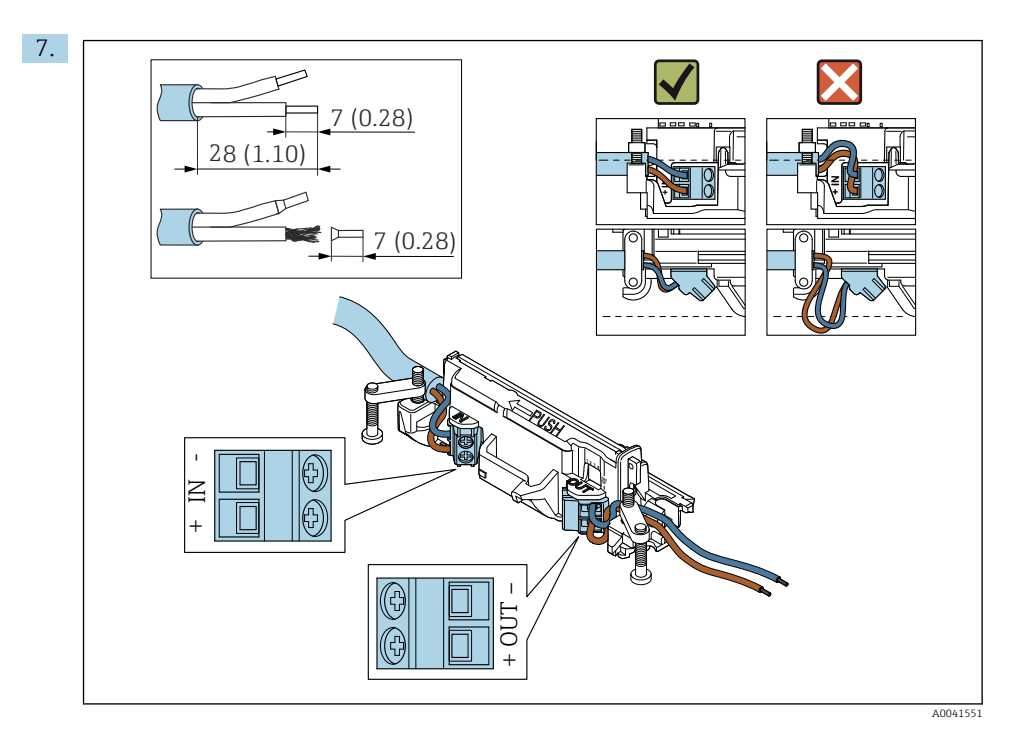

Asigurați-vă că conductorii prezintă o lungime suficientă pentru a fi conectați la dispozitivul de teren. Nu scurtați conductorii la lungimea necesară până când nu îi conectați la dispozitivul de teren.

•

Dacă utilizați o presgarnitură de cablu pentru un cablu ecranat, acordați atenție informațiilor privind dezizolarea cablului → 🗎 39.

- - Conexiune electrică pentru dispozitive de teren HART cu 4 fire cu ieșire de curent pasivă:  $\rightarrow \cong 41$
  - Conexiune electrică pentru dispozitive de teren HART cu 4 fire cu ieșire de curent activă:  $\rightarrow \ \boxtimes \ 41$
  - Conexiune electrică pentru FieldPort SWA50 fără dispozitiv de teren HART: → 🗎 42

8.

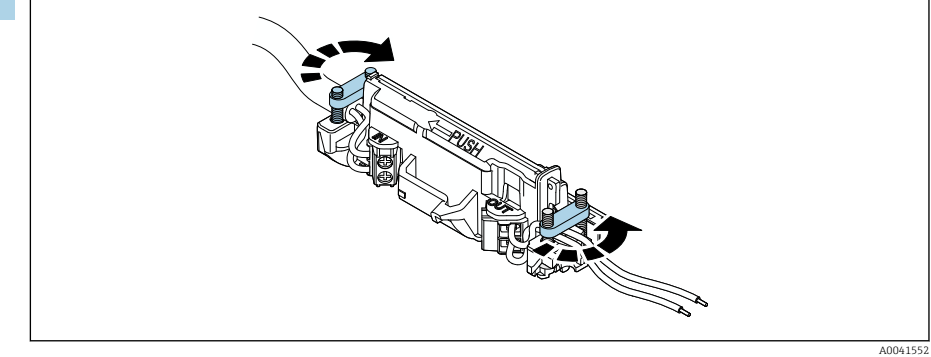

Strângeți șuruburile pentru a asigura protecție contra uzurii. Cuplu: 0,4 Nm  $\pm$  0,04 Nm

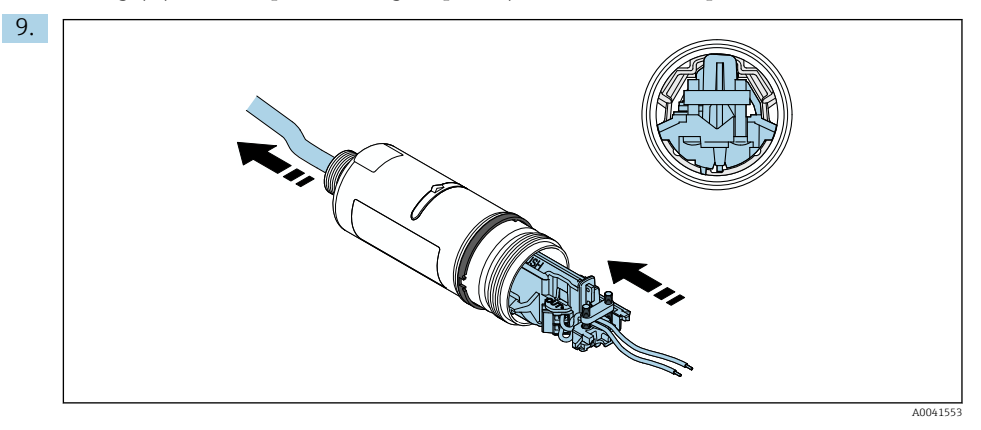

Culisați inserția electronică în ghidajul din interiorul carcasei.

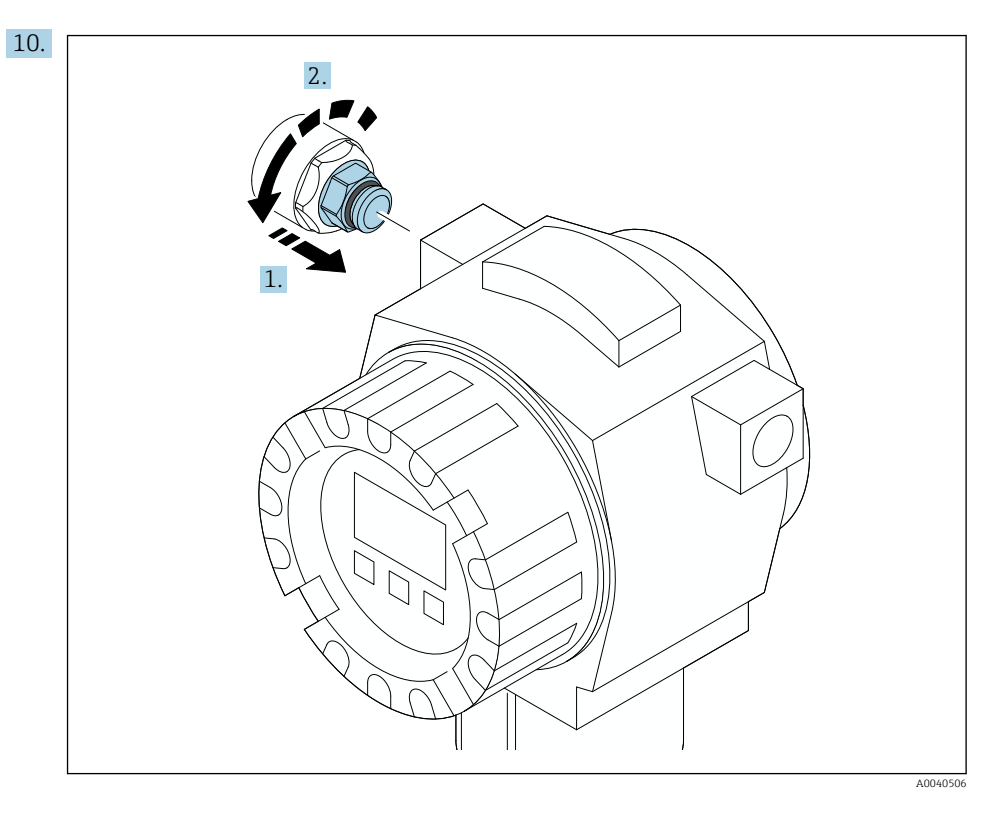

Pentru informații referitoare la cuplu, consultați documentația dispozitivului de teren.

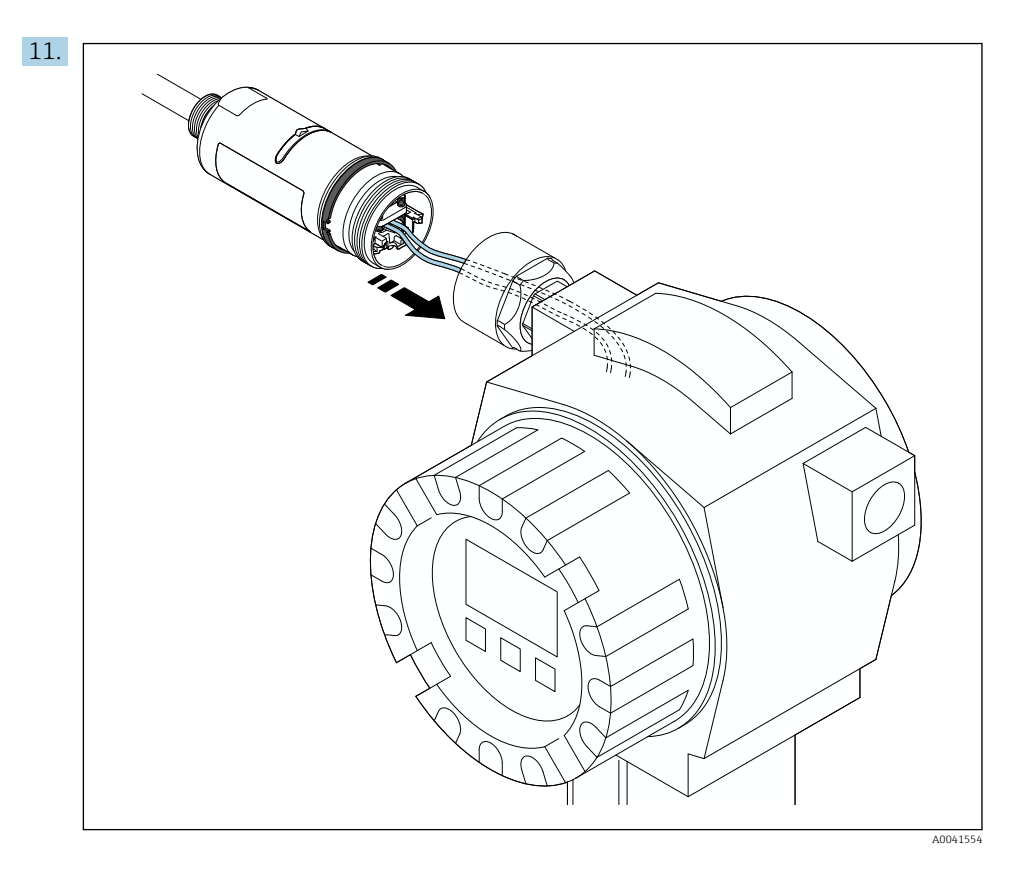

Asigurați-vă că conductorii prezintă o lungime suficientă pentru a fi conectați la dispozitivul de teren. Scurtați conductorii dispozitivului de teren la lungimea necesară.

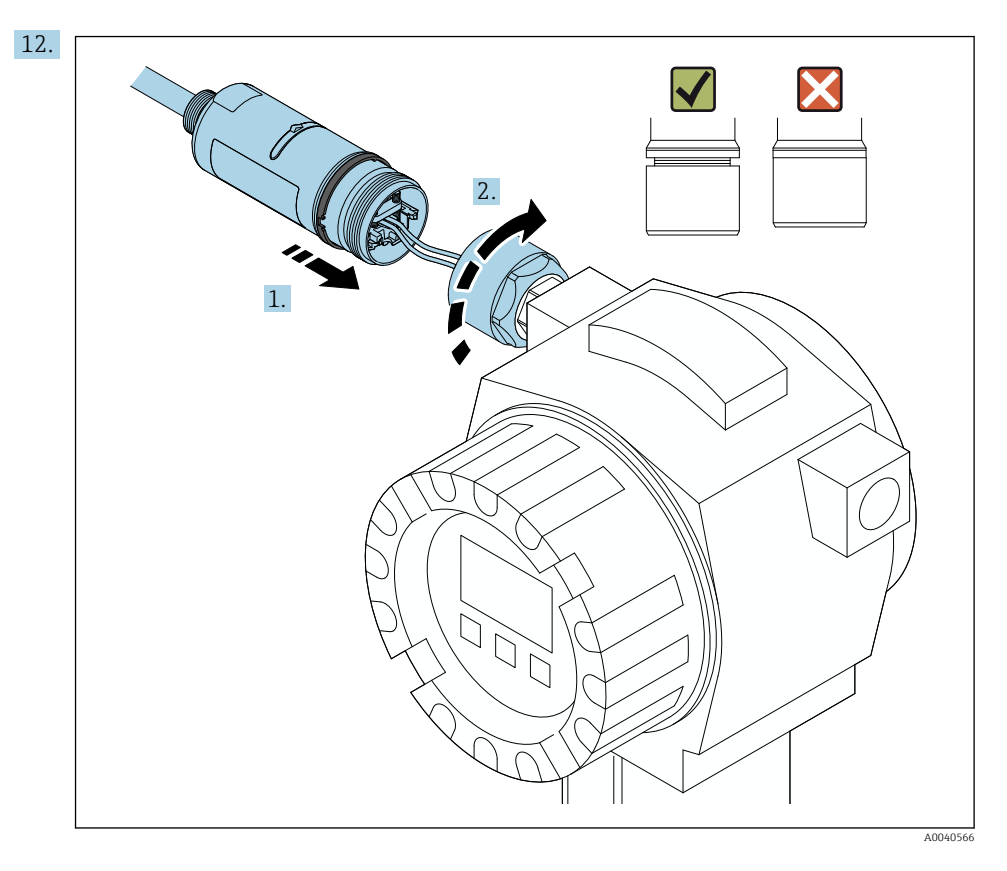

Nu strângeți încă secțiunea superioară a carcasei, astfel încât să puteți roti în continuare secțiunea inferioară a carcasei.

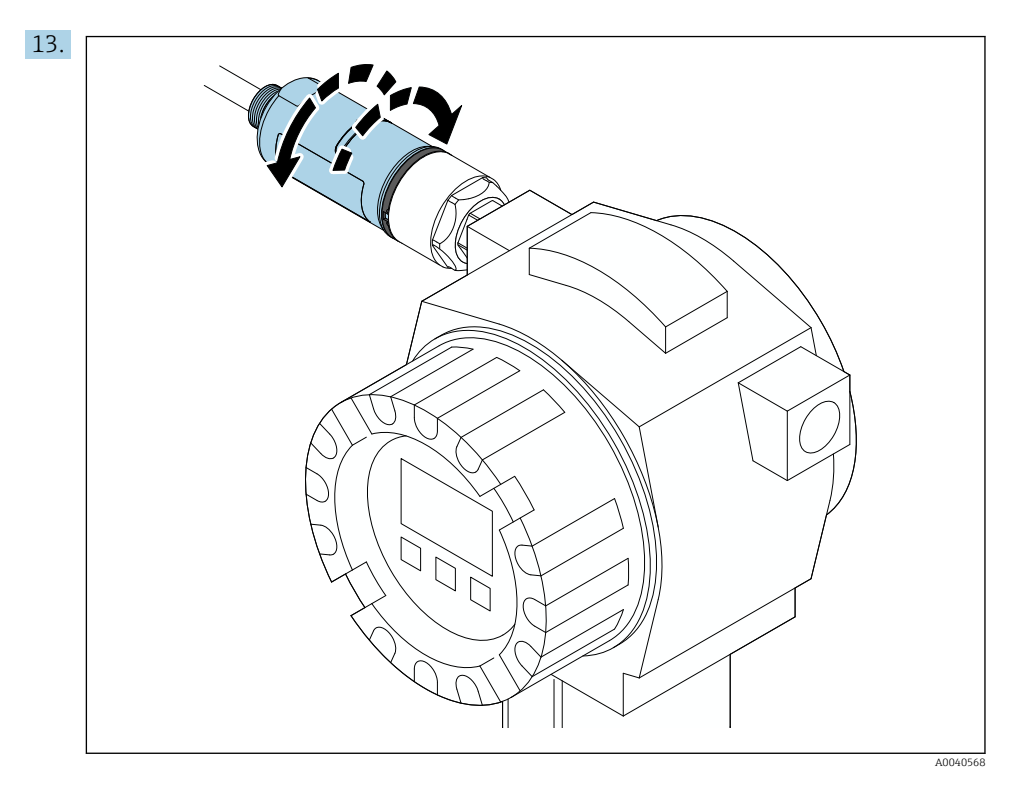

Aliniați secțiunea inferioară a carcasei cu fereastra transmisiei în conformitate cu structura rețelei  $\rightarrow \cong 13$ .

Pentru a evita ruperea cablului, rotiți secțiunea inferioară a carcasei cu maximum ± 180°.

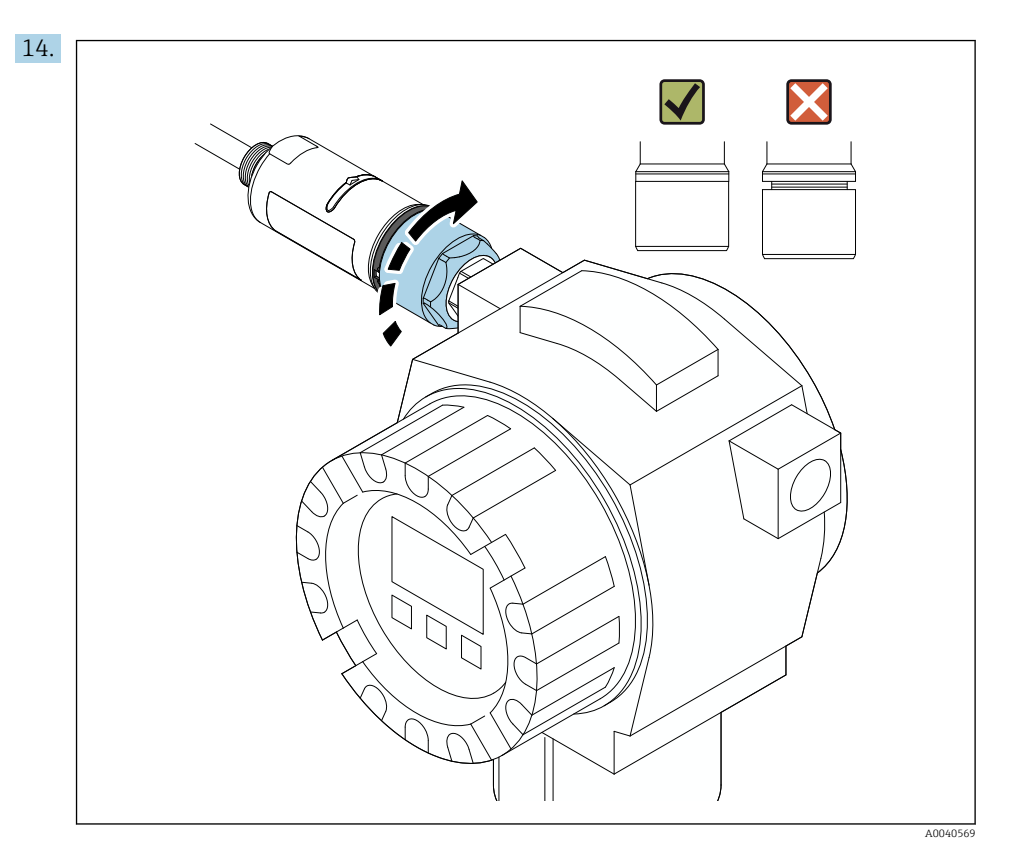

Strângeți secțiunea superioară a carcasei astfel încât inelul de design albastru să poată fi rotit în continuare. Cuplu: 5 Nm  $\pm$  0,05 Nm

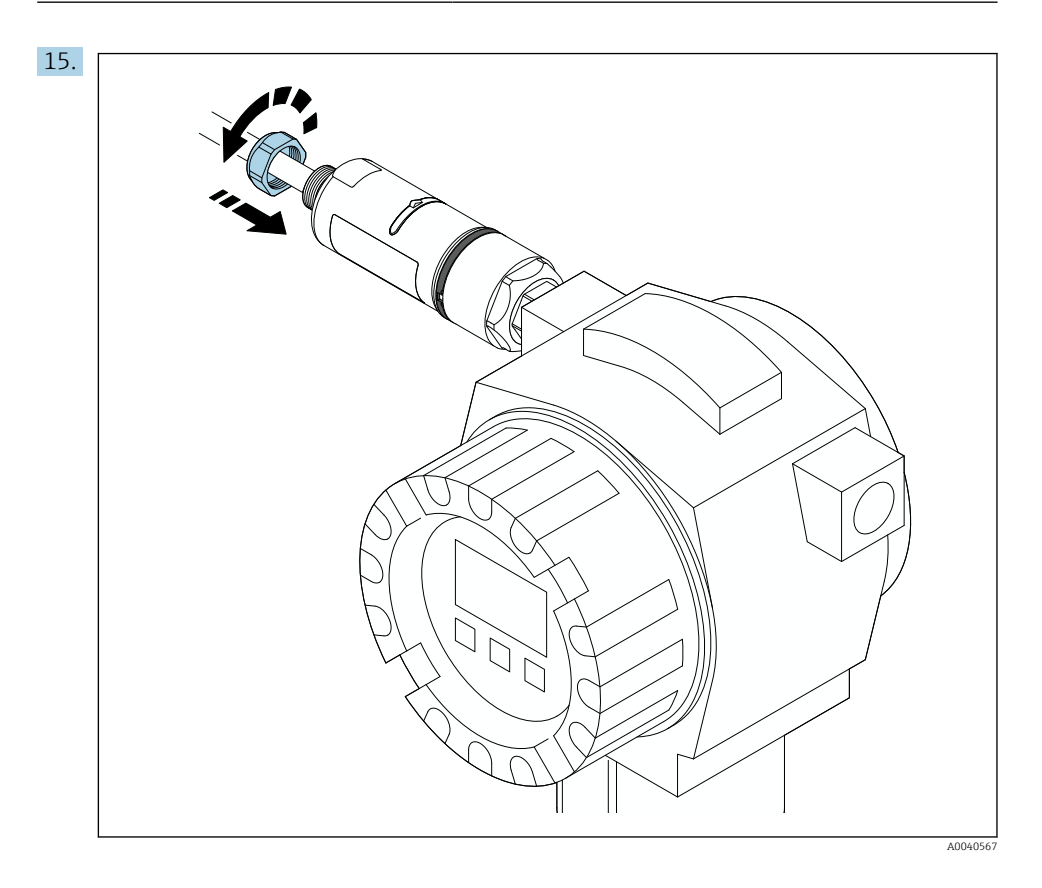

16. Puneți în funcțiune  $\rightarrow \cong 45$ .

# 5.5 Montarea versiunii "Montare la distanță"

# NOTÃ

## Garnitură deteriorată.

Gradul de protecție IP nu mai este garantat.

▶ Nu deteriorați garnitura.

## NOTÃ

### Tensiunea de alimentare este prezentă în timpul instalării.

Posibilă deteriorare a dispozitivului.

- ▶ Întrerupeți tensiunea de alimentare înainte de instalare.
- Asigurați-vă că dispozitivul este scos de sub tensiune.
- Asigurați-vă că acesta nu poate fi tensionat din nou.

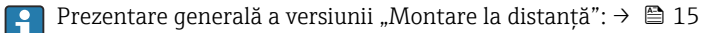

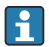

Conexiune electrică: → 🖺 38

### Scule necesare

- Cheie AF27
- Cheie AF36

### Montarea sistemului FieldPort SWA50

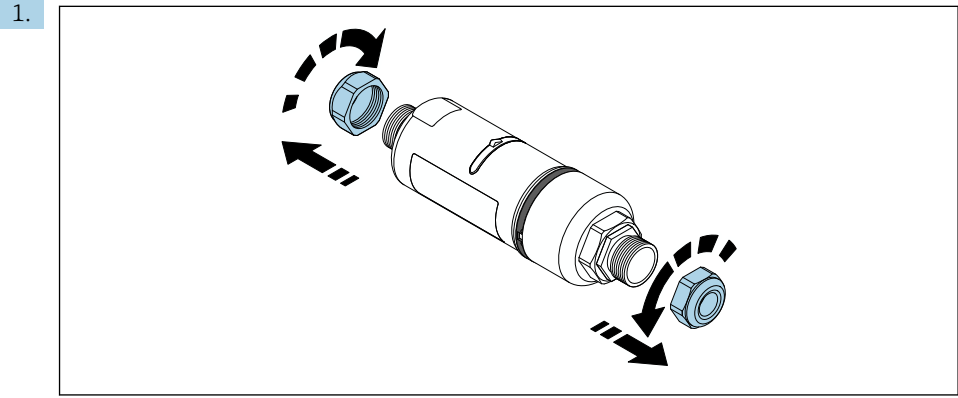

A0040498

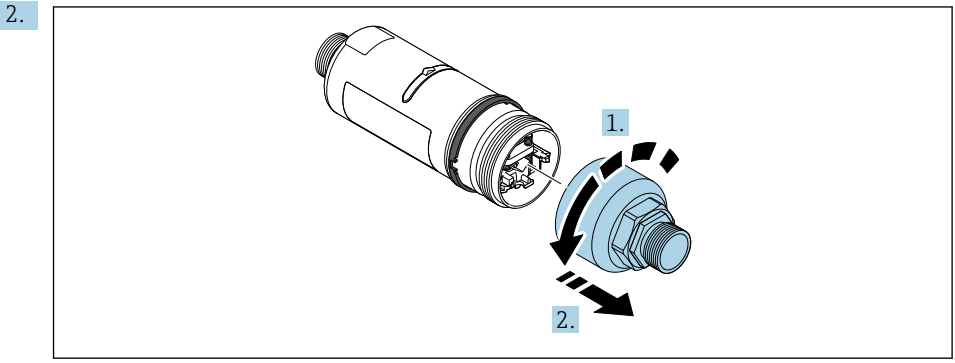

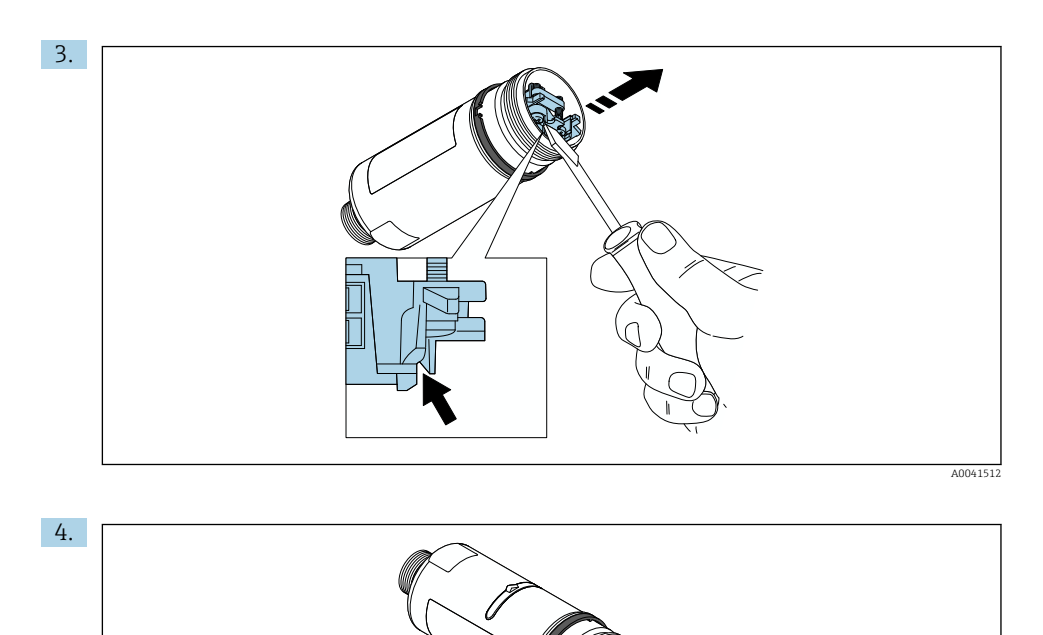

- 6.

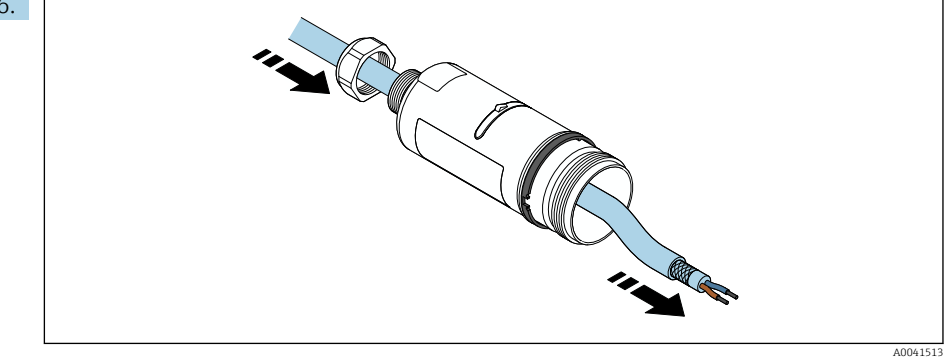

7. Interview of the second second sec

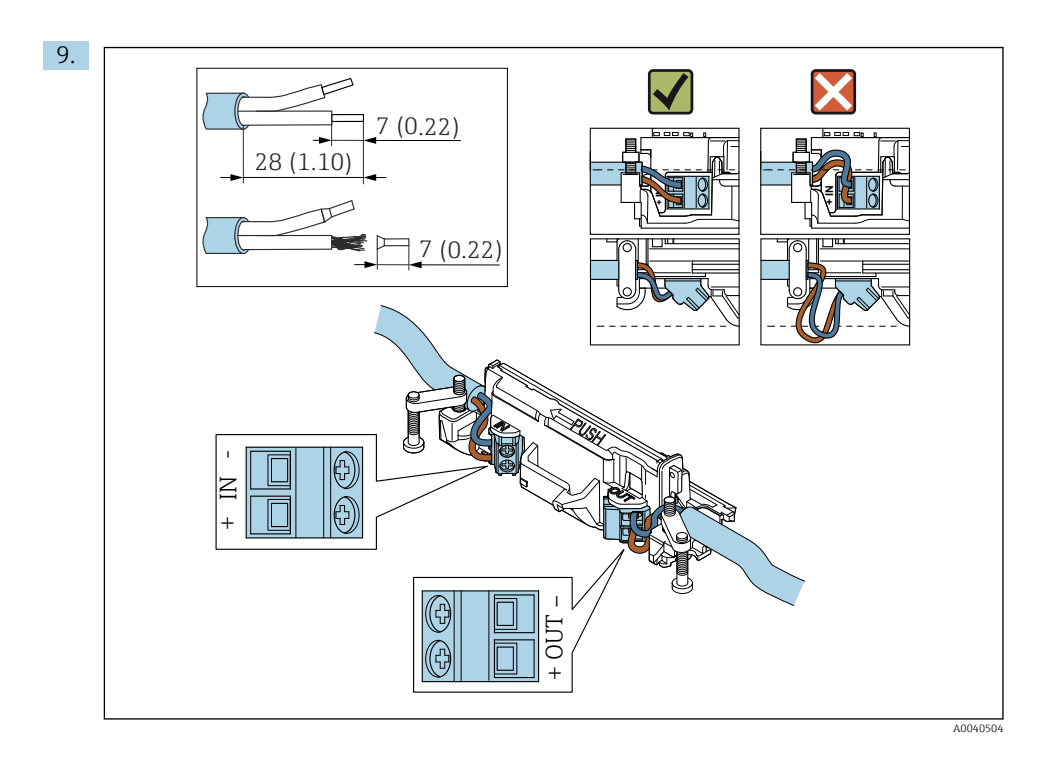

Dacă utilizați o presgarnitură de cablu pentru un cablu ecranat, acordați atenție informațiilor privind dezizolarea cablului  $\rightarrow \cong$  39.

- Conexiune electrică pentru dispozitive de teren HART cu 2 fire cu ieșire de curent pasivă:  $\rightarrow \ \textcircled{}{} 40$
- Conexiune electrică pentru dispozitive de teren HART cu 4 fire cu ieșire de curent activă:  $\rightarrow \cong 41$
- Conexiune electrică pentru FieldPort SWA50 fără dispozitiv de teren HART: → 🗎 42

H

i

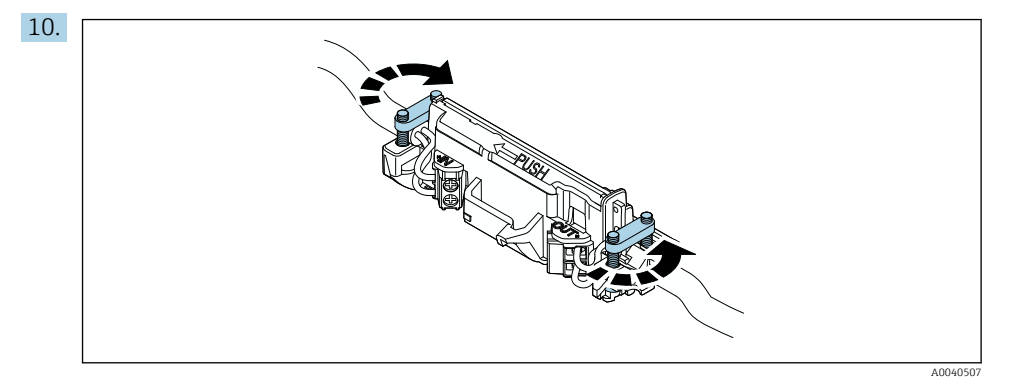

Strângeți șuruburile pentru a asigura protecție contra uzurii. Cuplu: 0,4 Nm ± 0,04 Nm

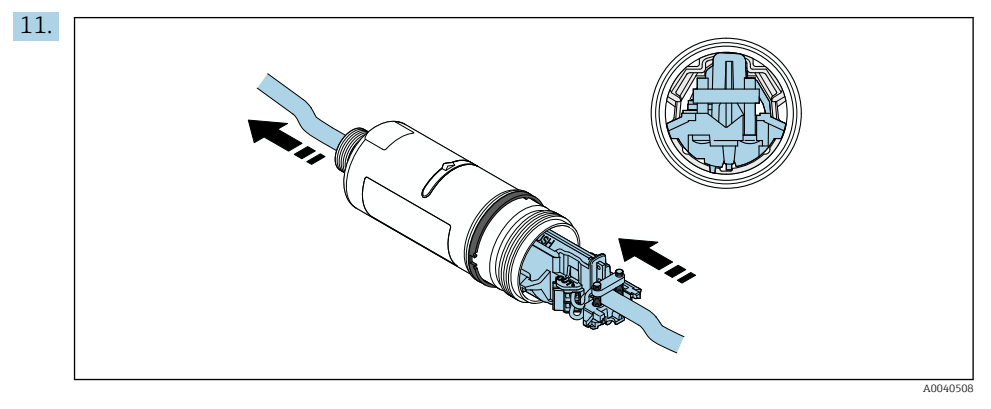

Culisați inserția electronică în ghidajul din interiorul carcasei.

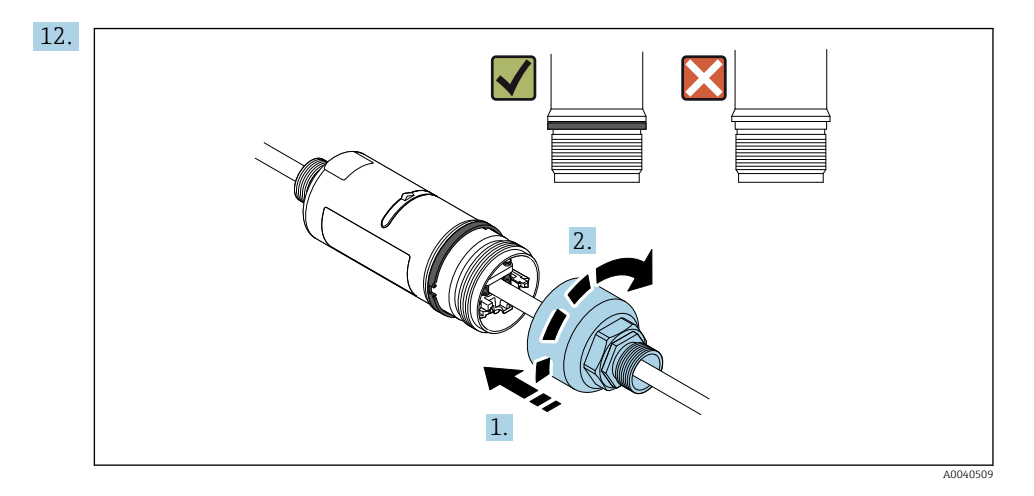

Strângeți secțiunea superioară a carcasei astfel încât inelul de design albastru să poată fi rotit în continuare. Cuplu: 5 Nm  $\pm$  0,05 Nm

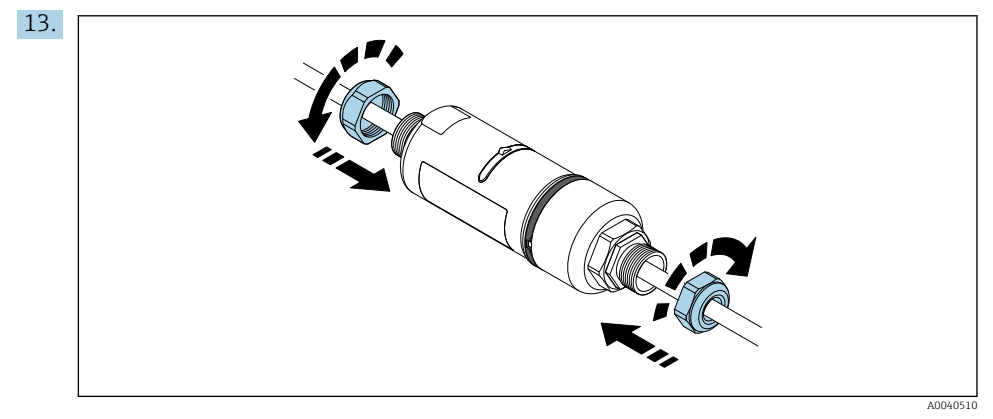

**14.** Puneți în funcțiune  $\rightarrow \cong$  45.

# 5.6 Instalarea FieldPort SWA50 cu consolă de montare

### 5.6.1 Opțiuni de montare și aliniere

Consola de montare poate fi montată după cum urmează:

- La conducte cu un diametru maxim de 65 mm
- Pe pereți

FieldPort poate fi aliniat după cum urmează folosind consola de susținere:

- Prin intermediul pozițiilor variate de montare pe consola de montare
- Prin rotirea consolei de susținere

Acordați atenție alinierii și razei de acțiune → 🖺 13.

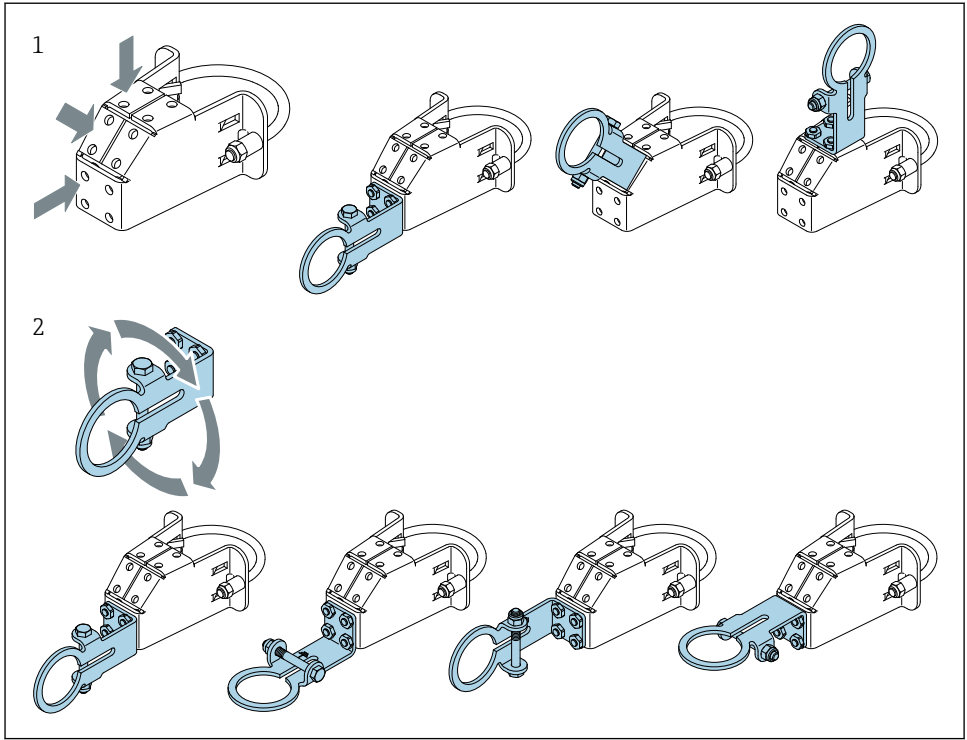

- 🖻 5 Opțiuni de aliniere cu ajutorul consolei de susținere
- 1 Poziții variate de montare pe consola de susținere
- 2 Prin rotirea consolei de susținere

### 5.6.2 Dimensiuni

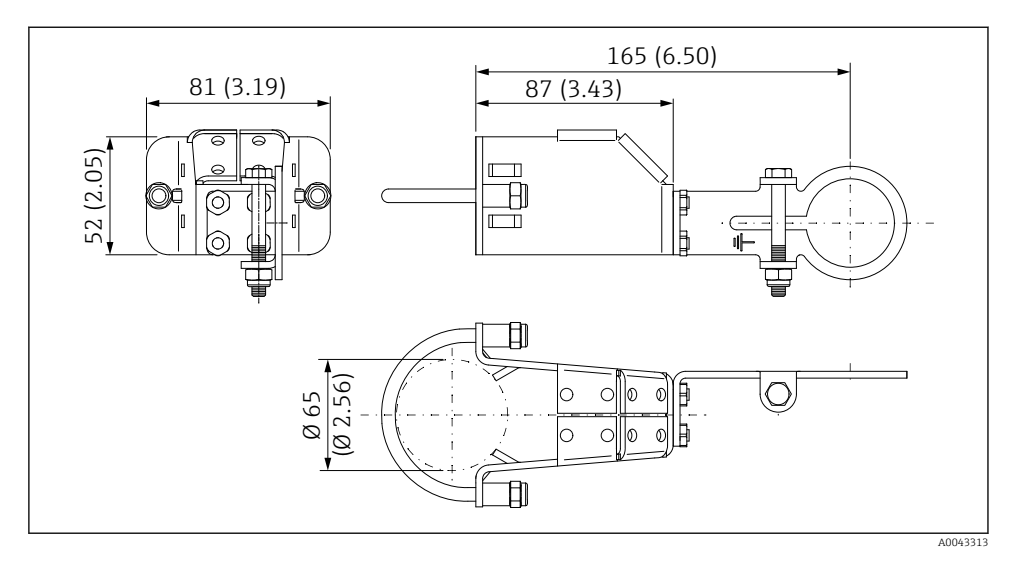

🖻 6 Dimensiunile consolei de montare – montare pe conductă

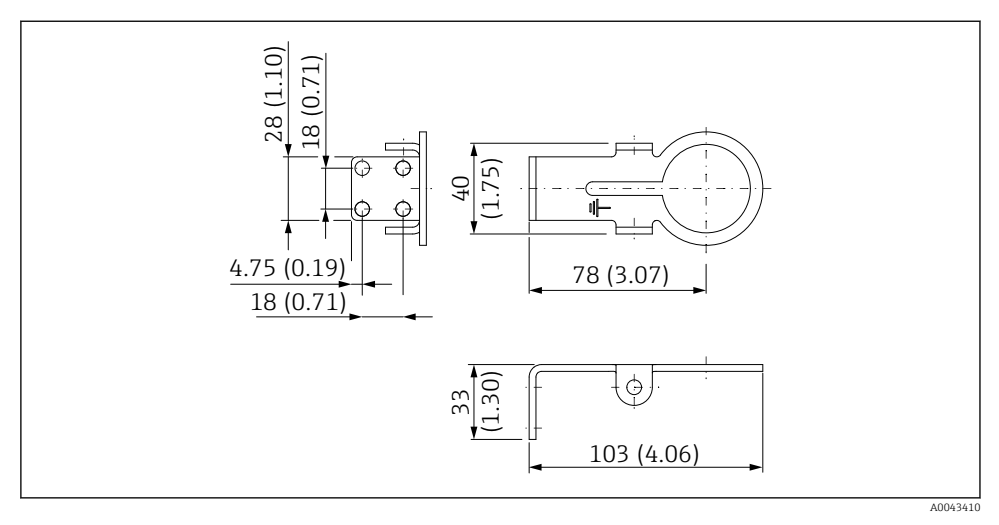

7 Dimensiunile consolei de fixare – montare pe perete

### 5.6.3 Instalarea consolei de montare și FieldPort SWA50

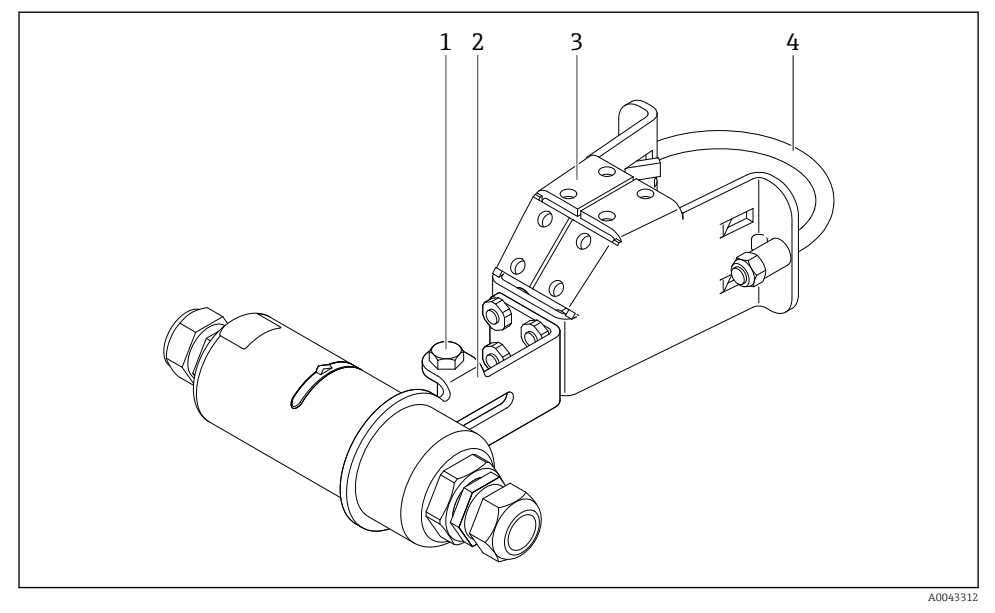

FieldPort SWA50 montat cu ajutorul consolei de montare opționale

- 1 Bolț cu cap hexagonal pentru fixare și împământare
- 2 Consolă de susținere
- 3 Consolă de montare
- 4 Consolă rotundă

Dacă montați FieldPort SWA50 folosind consola de montare, trebuie să demontați inelul de design dintre secțiunea superioară a carcasei și secțiunea inferioară a carcasei.

### Scule necesare

- Cheie AF10
- Cheie cu locaș hexagonal mărimea 4

### Instalarea consolei de montare pe o conductă

► Fixați consola de montare pe conductă în locația dorită. Cuplu: minimum 5 Nm

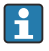

Dacă schimbați poziția consolei de susținere pe consola de montare, strângeți cele patru bolțuri cu cap hexagonal cu un cuplu de la 4 Nm până la 5 Nm.

### Instalarea consolei de montare pe un perete

► Fixați consola de susținere pe perete în locația dorită. Șuruburile trebuie să fie adecvate pentru peretele respectiv.

### Montarea sistemului FieldPort SWA50

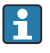

Acordați atenție secțiunii Montarea versiunii "Montare la distanță" → 🗎 27.

- 1. Desfiletați presgarniturile de cablu ale FieldPort SWA50.
- 2. Desfiletați secțiunea superioară a carcasei.
- 3. Demontați inserția electronică de la carcasă.
- 4. Demontați inelul de design din secțiunea inferioară a carcasei.
- 5. Culisați secțiunea inferioară a carcasei în inelul consolei de susținere.
- 6. Efectuați conexiunea electrică pentru FieldPort SWA50.
- 7. Culisați inserția electronică în secțiunea inferioară a carcasei.
- 8. Înfiletați fără a strânge pe secțiunea superioară a carcasei.
- 9. Aliniați secțiunea inferioară a carcasei cu fereastra de transmisie a FieldPort SWA50 în conformitate cu structura rețelei. Fereastra transmisiei este amplasată sub garnitura de plastic neagră.
- 10. Strângeți secțiunea superioară a carcasei. Cuplu: 5 Nm ± 0,05 Nm
- 11. Conectați împământarea de protecție la bolțul cu cap hexagonal.
- 12. Strângeți bolțul cu cap hexagonal astfel încât FieldPort SWA50 să fie fixat în consola de montare.

# 5.7 Verificare post-montare

| Dispozitivul este intact (inspecție vizuală)?                                                                       |  |
|----------------------------------------------------------------------------------------------------|--|
| Corespunde dispozitivul cu specificațiile necesare?                                                                 |  |
| De exemplu:<br>• Temperatură ambiantă<br>• Umiditate<br>• Protecție împotriva exploziei                             |  |
| Șuruburile care asigură protecție adecvată contra uzurii pentru inserția electronică sunt strânse la cuplul corect? |  |
| Secțiunea superioară a carcasei este strânsă la cuplul corect?                                                      |  |
| Toate șuruburile de fixare, precum cele ale consolei de montare opționale, sunt strânse ferm?                       |  |
| Sunt corecte identificarea și etichetarea punctelor de măsurare (inspecție vizuală)?                                |  |
| Dispozitivul este aliniat corect în ceea ce privește raza de acțiune a antenei? $\rightarrow \square$ 13            |  |

# 6 Conexiune electrică

# NOTÃ

## Scurtcircuit la bornele OUT+ și OUT-

Deteriorarea dispozitivului

- În funcție de aplicație, conectați dispozitivul de teren, PLC, transmițătorul sau rezistorul la bornele OUT+ și OUT-.
- ▶ Nu scurtcircuitați niciodată bornele OUT+ și OUT-.

# 6.1 Tensiune de alimentare

- Alimentat în buclă între 4 și 20 mA
- 24 V c.c. (min. 4 V c.c., max. 30 V c.c.): min. 3,6 mA de curent în buclă necesar pentru pornire
- Tensiunea de alimentare sau unitatea de alimentare trebuie testată pentru a asigura faptul că îndeplinește cerințele de siguranță și cerințele pentru SELV, PELV sau clasa 2

Cădere de tensiune

- Dacă rezistența pentru comunicații HART internă este dezactivată
  - 3,2 V în timpul funcționării
  - < 3,8 V la pornire</p>
- Dacă rezistența pentru comunicații HART internă este activată (270 Ohmi)
  - 4,2 V la curent în buclă de 3,6 mA
  - < 9,3 V la curent în buclă de 22,5 mA</p>

Pentru a selecta tensiunea de alimentare, acordați atenție la căderea tensiunii prin FieldPort SWA50. Tensiunea rămasă trebuie să fie suficient de înaltă pentru a permite pornirea și funcționarea dispozitivului de teren HART.

# 6.2 Specificații cablu

Utilizați cabluri adecvate pentru temperaturile minime și maxime anticipate.

Respectați conceptul de legare la pământ a instalației.

Între 2 x 0,25 mm² și 2 x 1,5 mm²

Puteți utiliza un cablu neecranat cu sau fără manșoane și un cablu ecranat cu sau fără manșoane.

Dacă selectați versiunea cu "montare directă" și versiunea cu conexiune electrică pentru "dispozitivul de teren HART cu 4 fire cu ieșire de curent activă și PLC sau transmițător", puteți utiliza la maximum secțiunile transversale ale conductorilor de 0,75 mm<sup>2</sup>. Dacă sunt necesare secțiuni transversale ale conductorilor mai mari, se recomandă montarea de la distanță.

# 6.3 Alocarea bornelor

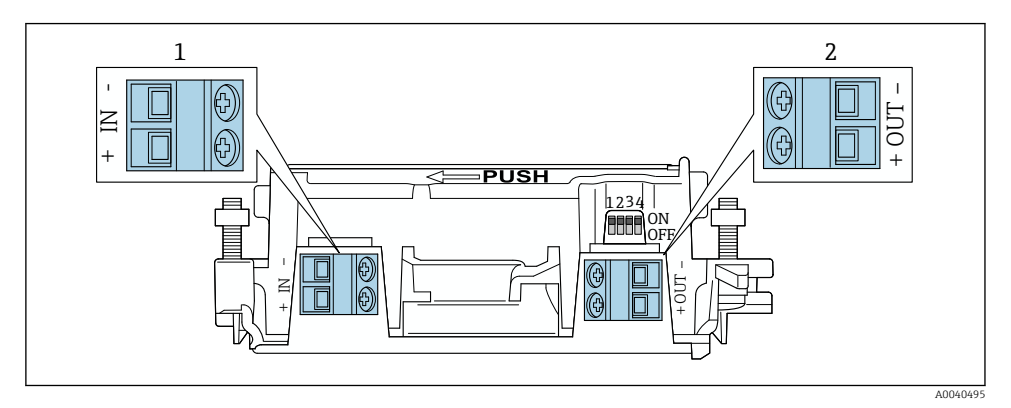

- 9 Alocare bornă FieldPort SWA50
- 1 Bornă de intrare IN
- 2 Bornă de ieșire OUT

| Aplicație                                                                        | Bornă de intrare IN                                                                                                  | Bornă de ieșire OUT                                                                                                    |
|----------------------------------------------------------------------------------|----------------------------------------------------------------------------------------------------|----------------------------------------------------------------------------------------------------|
| Dispozitiv de teren HART cu 2 fire<br>→ 🖻 11, 🗎 40                               | Cablu de la tensiune de alimentare, PLC cu<br>ieșire de curent activă sau transmițător cu<br>ieșire de curent activă | Cablu la dispozitivul de teren<br>HART cu 2 fire                                                                                       |
| Dispozitiv de teren HART cu 4 fire<br>cu ieșire de curent pasivă<br>→ 💌 12, 🗎 41 | Cablu de la tensiune de alimentare, PLC cu<br>ieșire de curent activă sau transmițător cu<br>ieșire de curent activă | Cablu la dispozitivul de teren<br>HART cu 4 fire                                                                                       |
| Dispozitiv de teren HART cu 4 fire<br>cu ieșire de curent activă<br>→ 曽 41       | Cablu de la dispozitivul de teren HART cu 4<br>fire cu ieșire activă HART 4 - 20 mA                                  | PLC sau transmițător cu ieșire de<br>curent pasivă (opțională);<br>alternativ, legați în punte cablurile<br>între bornele OUT+ și OUT- |
| FieldPort SWA50 fără dispozitiv de<br>teren<br>→ € 15, 🗎 42                      | Cablu de la tensiunea de alimentare pentru<br>FieldPort SWA50                                                        | Rezistor între bornele OUT+ și<br>OUT–                                                                                                 |

# 6.4 Dezizolare în cazul unei presgarnituri de cablu pentru cablul ecranat

Dacă utilizați cabluri ecranate și doriți să conectați ecranul de cablu la FieldPort SWA50, trebuie să utilizați presgarniturile de cablu pentru cablul ecranat.

Dacă ați comandat opțiunea "Alamă M20 pentru cablu ecranat" pentru presgarniturile de cablu, veți primi următoarele presgarnituri de cablu:

- Versiunea "Montare directă": 1 presgarnitură de cablu pentru cablu ecranat
- Versiunea "Montare la distanță": 2 presgarnituri de cablu pentru cablu ecranat

Atunci când montați o presgarnitură de cablu pentru cablu ecranat, vă recomandăm următoarele dimensiuni pentru dezizolare. Dimensiunile pentru borna de intrare IN și borna de ieșire OUT sunt diferite.

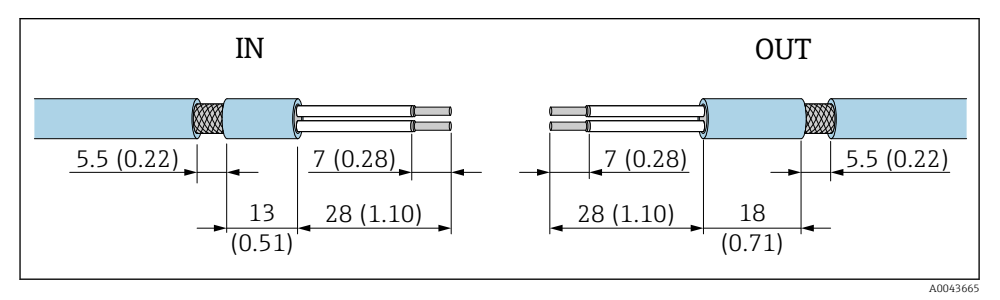

I Dimensiuni recomandate pentru dezizolare în cazul presgarniturilor de cablu ale cablului ecranat pentru borna de intrare IN și borna de ieșire OUT

- Suprafață de etanșare (manta): Ø 4 la 6,5 mm (0,16 la 0,25 in)
- Ecranare: Ø2,5 la 6 mm (0,1 la 0,23 in)

# 6.5 Dispozitiv de teren HART cu 2 fire cu ieșire de curent pasivă

Anumite concepte de împământare necesită cabluri ecranate. În cazul în care conectați ecranul de cablu la FieldPort SWA50, trebuie să utilizați o presgarnitură de cablu pentru cablul ecranat. Consultați informațiile de comandă.

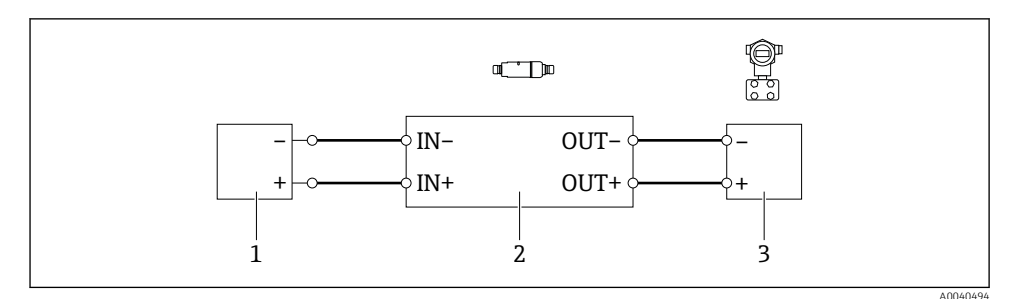

El 11 Conexiune electrică pentru dispozitive de teren HART cu 2 fire cu ieşire de curent pasivă (împământarea opțională nu este afişată)

- 1 Tensiune de alimentare (SELV, PELV sau clasa 2) sau PLC cu intrare de curent activă sau transmițător cu intrare de curent activă
- 2 Inserție electronică SWA50
- 3 Dispozitiv de teren HART cu 2 fire, 4 20 mA

# 6.6 Dispozitiv de teren HART cu 4 fire cu ieșire de curent pasivă

Anumite concepte de împământare necesită cabluri ecranate. În cazul în care conectați ecranul de cablu la FieldPort SWA50, trebuie să utilizați o presgarnitură de cablu pentru cablul ecranat. Consultați informațiile de comandă.

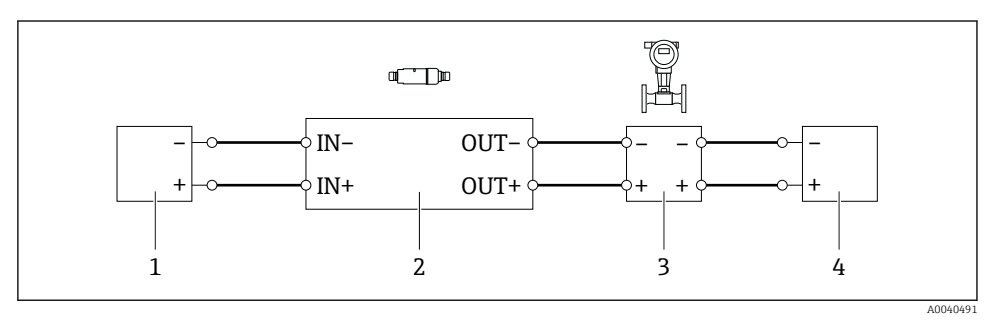

- I2 Conexiune electrică pentru dispozitive de teren HART cu 4 fire cu ieşire de curent pasivă (împământarea opțională nu este afișată)
- 1 Tensiune de alimentare (SELV, PELV sau clasa 2) sau PLC cu intrare de curent activă sau transmițător cu intrare de curent activă
- 2 Inserție electronică SWA50
- 3 Dispozitiv de teren cu 4 fire, cu ieșire HART pasivă de 4 20 mA
- 4 Tensiune de alimentare pentru dispozitiv de teren cu 4 fire

# 6.7 Dispozitiv de teren HART cu 4 fire cu ieșire de curent activă

Anumite concepte de împământare necesită cabluri ecranate. În cazul în care conectați ecranul de cablu la FieldPort SWA50, trebuie să utilizați o presgarnitură de cablu pentru cablul ecranat. Consultați informațiile de comandă.

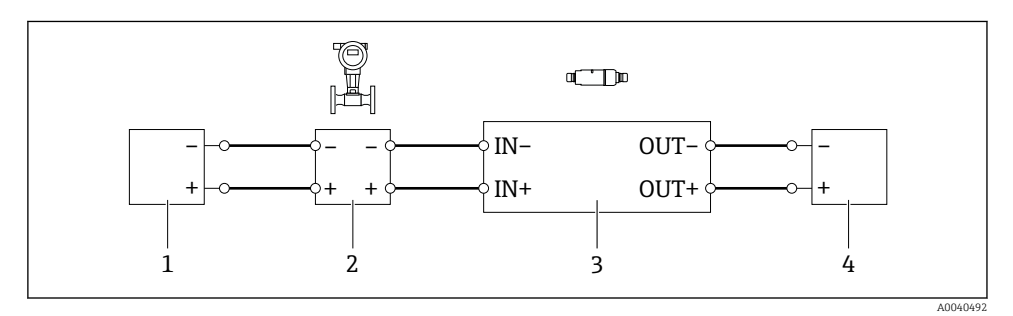

I3 Conexiune electrică pentru dispozitive de teren HART cu 4 fire cu ieșire de curent activă (împământarea opțională nu este afișată) – PLC sau transmițător la bornele OUT (IEȘIRE)

- 1 Tensiune de alimentare (SELV, PELV sau clasa 2) pentru dispozitiv de teren HART cu 4 fire
- 2 Dispozitiv de teren cu 4 fire, cu ieșire HART activă de 4 20 mA
- 3 Inserție electronică SWA50
- 4 PLC sau transmițător cu intrare de curent pasivă

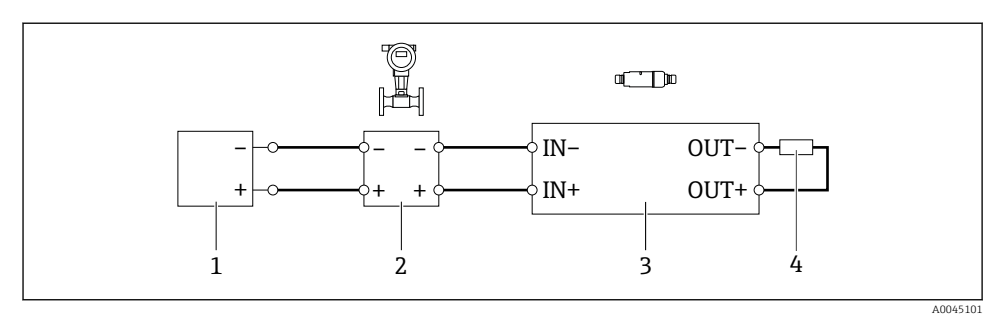

I4 Conexiune electrică pentru dispozitive de teren HART cu 4 fire cu ieşire de curent activă (împământarea opțională nu este afişată) – rezistor la bornele OUT (IEŞIRE)

- 1 Tensiune de alimentare (SELV, PELV sau clasa 2) pentru dispozitiv de teren HART cu 4 fire
- 2 Dispozitiv de teren cu 4 fire, cu ieșire HART activă de 4 20 mA
- 3 Inserție electronică SWA50
- 4 Rezistor 250 500 Ohmi min. 250 mW între bornele OUT+ și OUT-
- Dacă selectați versiunea "Montare directă" și versiunea cu conexiune electrică pentru "dispozitivul de teren HART cu 4 fire cu ieșire de curent activă și PLC sau transmițător", puteți utiliza la maximum secțiunile transversale ale conductorilor de 0,75 mm<sup>2</sup>. Cablurile pe care le introduceți în secțiunea superioară mai scurtă a carcasei trebuie conectate la bornele opuse IN (INTRARE), iar cablurile pe care le introduceți în secțiunea inferioară mai lungă a carcasei trebuie conectate la bornele opuse OUT (IEȘIRE). Dacă sunt necesare secțiuni transversale ale conductorilor mai mari, se recomandă montarea de la distanță.

# 6.8 FieldPort SWA50 fără dispozitiv de teren HART

Cu această versiune de conexiune, puteți preconfigura FieldPort SWA50.

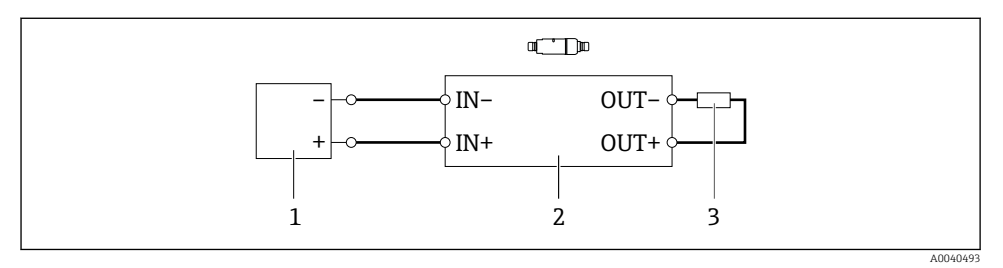

I5 FieldPort SWA50 fără dispozitiv de teren HART (împământare opțională neafișată)

- 1 Tensiune de alimentare FieldPort SWA50, 20 30 V c.c. (SELV, PELV sau clasa 2)
- 2 Inserție electronică SWA50
- 3 Rezistor 1,5 kOhmi și min. 0,5 W între bornele OUT+ și OUT-

# 6.9 Împământare FieldPort SWA50

### 6.9.1 Versiunea "Montare directă"

În versiunea "montare directă", FieldPort SWA50 este împământat prin dispozitivul de teren sau canalul metalic.

### 6.9.2 Versiunea "Montare la distanță"

În versiunea "montare la distanță", legați la masă FieldPort SWA50 prin intermediul consolei de montare opționale sau al clemei de împământare furnizată de client.

### Consolă de montare opțională

Dacă utilizați consola de montare, legați la masă FieldPort SWA50 prin intermediul șurubului de împământare.

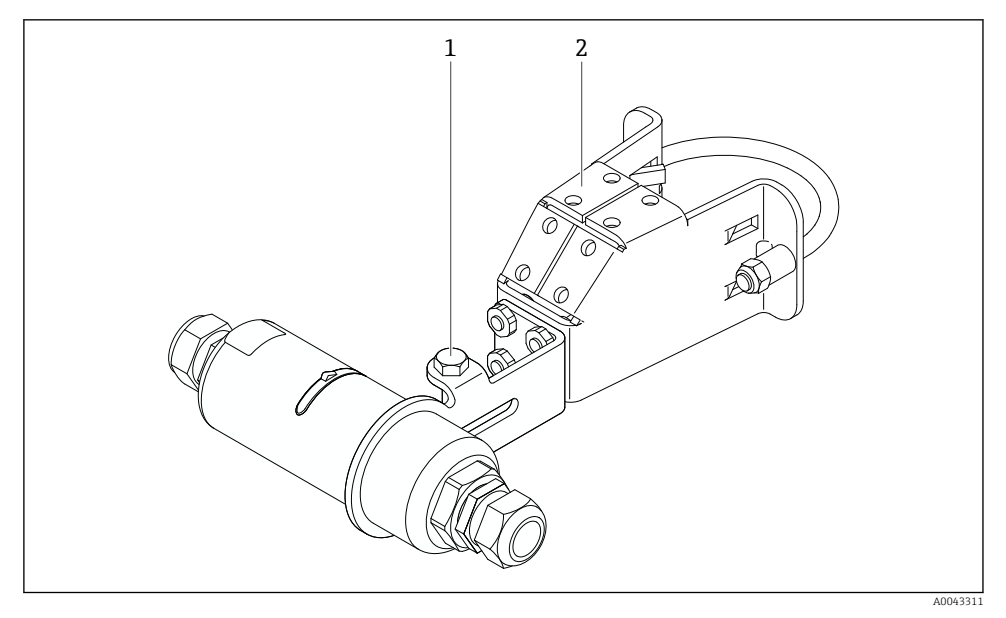

🖻 16 Consolă de montare opțională

- 1 Şurub cu cap hexagonal pentru fixare și împământare
- 2 Consolă de montare opțională

### Clemă de împământare furnizată de client

Clema de împământare furnizată de client trebuie să îndeplinească următoarele cerințe:

- Diametru: aprox. 40 mm
- Oțel inoxidabil
- Dacă FieldPort SWA50 este utilizat într-o zonă periculoasă: adecvat pentru zona periculoase conform DIN EN 62305, Foaia 3, și DIN EN 62561-1

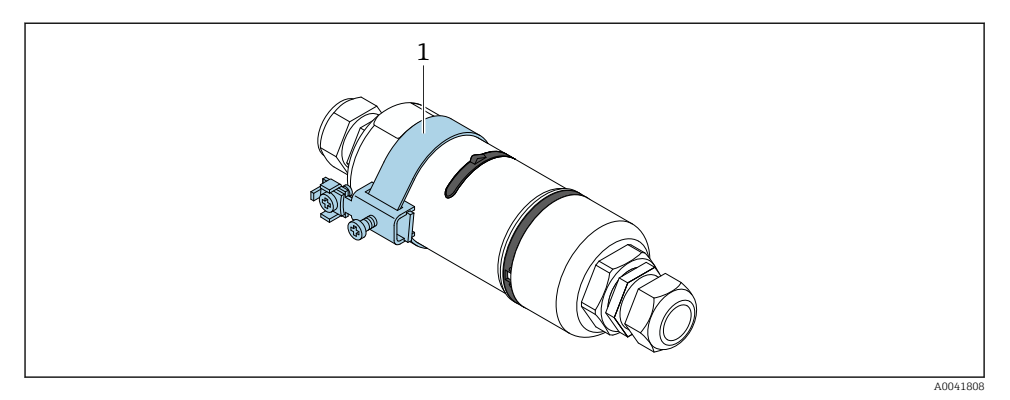

🖻 17 Legare la masă prin clema de împământare

1 Exemplu de clemă de împământare furnizată de client

# 6.10 Verificare post-conectare

| Sunt dispozitivul și cablul intacte (verificare vizuală)?                                                |  |
|----------------------------------------------------------------------------------------------------|--|
| Cablurile utilizate respectă cerințele?                                                                  |  |
| Alocarea bornelor este corectă?                                                                          |  |
| Cablurile au fost conectate astfel încât să nu blocheze alte cabluri, izolația și/sau ecranele de cablu? |  |
| Tensiunea de alimentare este corectă?                                                                    |  |
| FieldPort SWA50 este împământat, dacă este necesar?                                                      |  |

# 7 Opțiuni de operare

## 7.1 Prezentare generală a opțiunilor de operare

FieldPort SWA50 poate fi actionat după cum urmează prin Bluetooth:

- Prin intermediul unui smartphone sau a unei tablete cu aplicația Endress+Hauser SmartBlue
- Prin tabletă cu Endress+Hauser Field Xpert SMTxx

În plus, puteți conecta FieldPort SWA50 cu dispozitivul de teren HART conectat la Netilion Cloud prin FieldEdge SGC200.

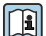

Informații detaliate despre Netilion Cloud: https://netilion.endress.com

• Pentru informații detaliate despre FieldEdge SGC200, consultați TI01468S.

# 7.2 Aplicația SmartBlue

FieldPort SWA50 și dispozitivul de teren HART conectat nu sunt vizibile prin Bluetooth fără aplicația SmartBlue. O singură conexiune punct la punct este stabilită între FieldPort SWA50 și un smartphone sau o tabletă.

Aplicația SmartBlue este disponibilă pentru descărcare din Google Play Store pentru dispozitive mobile cu Android și din Apple App Store pentru dispozitive cu iOS.

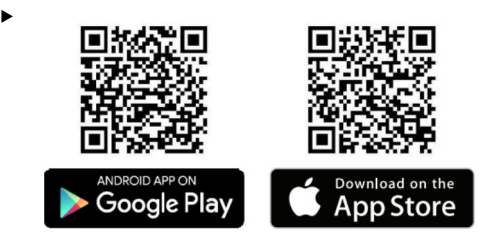

Scanați codul QR.

 Site-ul web Google Play sau App Store se deschide acolo unde puteți descărca aplicația SmartBlue.

### Cerințe de sistem

Pentru cerințele de sistem ale aplicației SmartBlue, consultați site-ul web Google Play sau App Store.

## 7.3 Field Xpert SMTxx

Pentru informații detaliate despre utilizarea Field Xpert SMT70, consultați BA01709S.

Pentru informații detaliate despre utilizarea Field Xpert SMT77, consultați BA01923S.

# 8 Punerea în funcțiune

## 8.1 Condiții prealabile

### 8.1.1 Cerințele FieldPort SWA50

- FieldPort SWA50 este conectat electric.
- Verificarea post-montare a fost efectuată → 
   <sup>B</sup> 37.
- Verificarea post-conectare a fost efectuată  $\rightarrow \cong 44$ .

(Setare din fabrică pentru comutator de tip DIP switch 1: ON (Activat))

### 8.1.2 Informații necesare pentru punerea în funcțiune

Aveți nevoie de următoarele informații pentru punerea în funcțiune:

- Adresa dispozitivului de teren HART
- Eticheta dispozitivului de teren HART în rețeaua Bluetooth
  - Eticheta lungă a dispozitivelor de teren HART 6 și HART 7
  - Eticheta (scurtă) a dispozitivelor de teren HART 5

### 8.1.3 Puncte de verificat înainte de punerea în funcțiune

### Dispozitiv coordonator HART

Pe lângă FieldPort SWA50, mai este permis doar un alt dispozitiv HART coordonator în bucla HART. Tipul de dispozitiv HART coordonator suplimentar și tipul de dispozitiv FieldPort SWA50 nu trebuie să fie identici. Configurați tipul de dispozitiv coordonator prin intermediul parametrului "HART master type" → 🗎 58.

### Rezistență pentru comunicații HART

Pentru comunicație HART, aveți nevoie fie de rezistența pentru comunicații HART internă a FieldPort SWA50, fie de rezistența pentru comunicații HART externă a FieldPort SWA50 în bucla de 4 - 20 mA.

Cerințe pentru versiunea "Rezistență pentru comunicații HART internă": Opțiunea "Internal" este configurată pentru parametrul "Communication risistor" → 🗎 58.

Cerințe pentru versiunea "Rezistență pentru comunicații HART în afara FieldPort SWA50":

- Rezistența pentru comunicații HART de  $\geq$  250 Ohmi este amplasată în afara FieldPort SWA50 în bucla de 4 20 mA
- Rezistența pentru comunicații HART trebuie cablată în serie între borna "IN+" a FieldPort SWA50 și tensiunea de alimentare, cum ar fi PLC sau bariera activă
- Opțiunea "External" este configurată pentru parametrul "Communication risistor"  $\rightarrow \textcircled{B} 58$

### 8.1.4 Parolă inițială

Parola inițială se poate găsi pe plăcuța de identificare.

# 8.2 Punerea în funcțiune a FieldPort SWA50

FieldPort SWA50 poate fi acționat după cum urmează prin Bluetooth:

- Prin intermediul unui smartphone sau a unei tablete cu aplicația Endress+Hauser SmartBlue
- Prin tabletă cu Endress+Hauser Field Xpert SMTxx

### 8.2.1 Punerea în funcțiune prin intermediul aplicației SmartBlue

### Pornirea aplicației SmartBlue și conectarea

1. Porniți tensiunea de alimentare pentru FieldPort SWA50.

2. Porniți aplicația SmartBlue de pe smartphone sau tabletă.

🕒 Este afișată o prezentare generală a dispozitivelor accesibile.

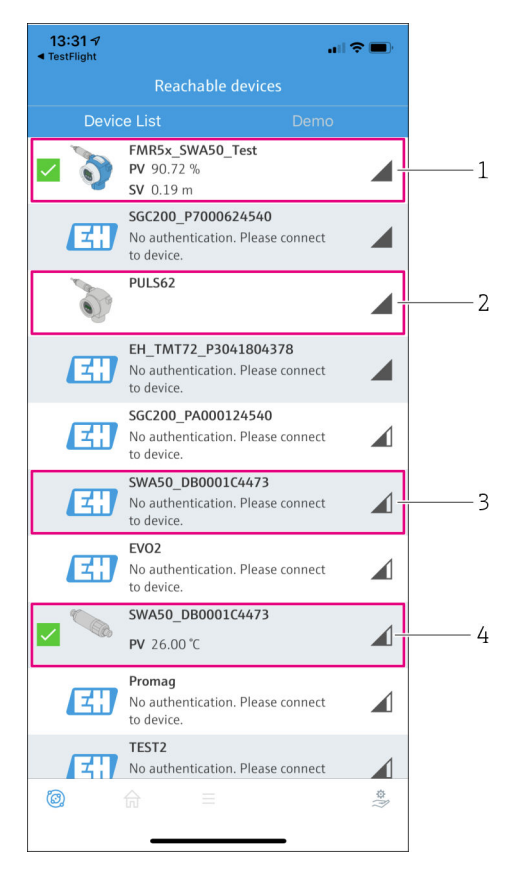

🕑 18 Reachable devices (listă în timp real)

- 1 Exemplu de FieldPort SWA50 cu dispozitiv de teren Endress+Hauser HART, deja conectat la aplicația SmartBlue
- 2 Exemplu de FieldPort SWA50 cu dispozitiv de teren HART de la alt producător, deja conectat la aplicația SmartBlue
- 3 Exemplu de FieldPort SWA50, neconectat încă la aplicația SmartBlue
- 4 Exemplu de FieldPort SWA50 fără dispozitiv de teren HART, deja conectat la aplicația SmartBlue

- 3. Selectați dispozitivul din listă.
  - 🕒 Este afișată pagina "Login to device".

| 07:27 A                                             | \$ <b></b> |
|-----------------------------------------------------|------------|
| Login to device                                     |            |
| TMT162                                              |            |
| admin                                               | 0          |
|                                                     | •          |
| Forgot password?                                    |            |
| Abort                                               | gin        |
| Please enter the login password and tap<br>'Log in' |            |
| Endress+Hauser                                      |            |
| ◎ ☆ =                                               | (i) 40     |

I9 Conectare

Puteți stabili numai **o singură** conexiune punct la punct între **un** FieldPort SWA50 și **un** smartphone sau o tabletă.

- Conectați-vă. Introduceți admin ca nume de utilizator și introduceți parola inițială. Parola se poate găsi pe plăcuța de identificare.

După prima conectare, schimbați parola. → 🖺 58

### Verificarea și reglarea configurației HART

Efectuați următoarele etape pentru a asigura comunicarea corespunzătoare între FieldPort SWA50 și dispozitivul de teren HART conectat.

- Parametrii indicați în această secțiune pot fi găsiți în meniul "HART Configuration".
  - Navigare: Root menu > System > FieldPort SWA50 > Connectivity > HART configuration
  - Prezentarea generală a meniului:  $\rightarrow$   $\ \mbox{\sc b}$  66

-

f

- Prin intermediul parametrului "Communication resistor", verificați setarea rezistenței pentru comunicații HART. Dacă nu există nicio rezistență pentru comunicații HART în afara FieldPort SWA50 în bucla de 4 - 20 mA, trebuie să activați rezistența pentru comunicații HART internă. → 58
- 3. Prin intermediul parametrului "HART master type", verificați setarea pentru un dispozitiv HART coordonator suplimentar în bucla HART. Pe lângă FieldPort SWA50, mai este permis doar un alt dispozitiv HART coordonator în bucla HART. Tipul de dispozitiv HART coordonator suplimentar și tipul de dispozitiv FieldPort SWA50 nu trebuie să fie identici. →

### Conectarea sistemului FieldPort SWA50 la Netilion Cloud

Dacă doriți să conectați FieldPort SWA50 la Netilion Cloud, trebuie să configurați FieldEdge SGC200 în consecință.

Instrucțiuni de operare pentru FieldEdge SGC200: BA02058S

### 8.2.2 Punerea în funcțiune prin Field Xpert

### Pornirea Field Xpert și conectarea

- 1. Porniți tensiunea de alimentare pentru FieldPort SWA50.
- 2. Porniți tableta Field Xpert. În acest scop, faceți dublu clic pe Field Xpert de pe ecranul de pornire.

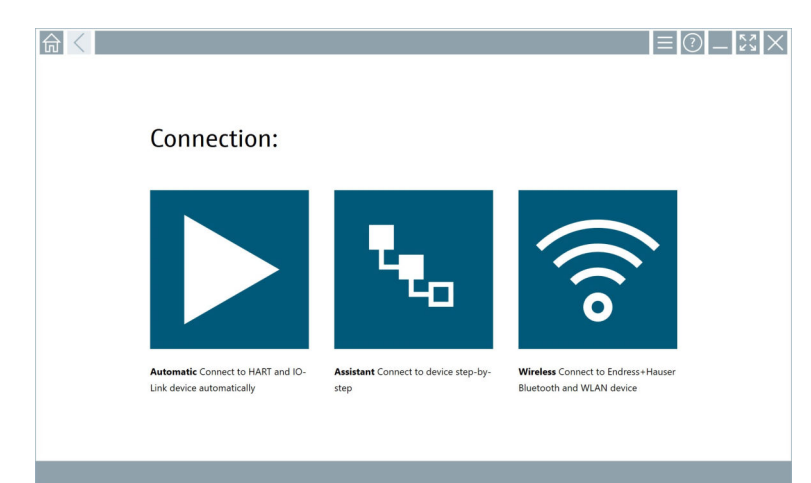

🕒 Se afișează următoarea vizualizare:

- 3. Atingeți pictograma 🛜.
  - └ → Apare o listă de dispozitive WIFI și Bluetooth disponibile.
- 4. Faceți clic pe simbolul 👔 pentru a filtra dispozitivele Bluetooth.
  - ← Apare o listă cu toate dispozitivele Bluetooth disponibile.

| Device<br>Status |                                  | Process Values          | ¢                  | Signal Action:<br>Strength |
|------------------|----------------------------------|-------------------------|--------------------|----------------------------|
| 0                | EH_TMT72_P3041804378             |                         |                    | >                          |
|                  | FMR5x_SWA50_Test                 | PV: 94.11 % SV: 0.12 m  |                    | >                          |
| 0                | Levelflex                        |                         |                    | <u></u>                    |
| 0                | PULS62                           |                         |                    | >                          |
| 0                | SGC200_P7000624540               |                         |                    | ŝ.                         |
| Do you have      | your WLAN device configured as a | client in your network? | No network availab | le. Click here to conn     |

- 🗟 20 Dispozitive accesibile (listă în timp real)
- 1 Exemplu de FieldPort SWA50 cu dispozitiv de teren HART, care nu a mai fost conectat niciodată la Field Xpert
- 2 Exemplu de FieldPort SWA50 cu sau fără dispozitiv de teren HART, deja conectat la Field Xpert
- 5. Atingeți simbolul 🕨 de lângă dispozitivul care trebuie configurat.
  - └ → Apare caseta de dialog pentru conectare.

| <b>♠</b> < |                         | _                    | кл<br>КУ   | $\times$        |
|------------|-------------------------|----------------------|------------|-----------------|
|            |                         | >                    |            |                 |
| =          |                         |                      |            |                 |
|            | User Name               |                      |            |                 |
|            | Passend                 |                      |            |                 |
|            | Login                   |                      |            |                 |
|            | Additional Information: |                      |            |                 |
|            |                         |                      |            |                 |
|            |                         |                      |            |                 |
|            |                         |                      |            |                 |
|            |                         | _                    |            |                 |
|            |                         | ĩ                    | 2          | 3               |
|            |                         | 4                    | 5          |                 |
|            |                         | 7                    | 8          | 9<br>9          |
|            |                         | •                    | - 11       | •               |
|            |                         | ТАВ                  | Ť          | васк            |
|            |                         | <del>(</del>         | ÷          | •               |
|            |                         | CLEAR                | SYM        | ENTER           |
|            | 🖻 N# 🔿 5                | ≿ <mark>500</mark> ⊑ | 2:1<br>7/2 | 34 PM<br>3/2019 |

- 6. Conectați-vă. Introduceți **admin** ca nume de utilizator și introduceți parola inițială. Parola inițială se poate găsi pe plăcuța de identificare.
  - 🕒 Se deschide caseta de dialog pentru punerea în funcțiune inițială.

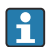

După prima conectare, schimbați parola.  $\rightarrow \square 58$ 

### Verificarea și reglarea configurației HART

Efectuați următoarele etape pentru a asigura comunicarea corespunzătoare între FieldPort SWA50 și dispozitivul de teren HART conectat.

- Parametrii indicați în această secțiune pot fi găsiți în meniul "HART Configuration" (Configurație HART).
  - Navigare: Root menu > System > FieldPort SWA50 > Connectivity > HART configuration
- Prin intermediul parametrului "Communication resistor", verificați setarea rezistenței pentru comunicații HART. Dacă nu există nicio rezistență pentru comunicații HART în afara FieldPort SWA50 în bucla de 4 - 20 mA, trebuie să activați rezistența pentru comunicații HART internă. → 58
- 3. Prin intermediul parametrului "HART master type", verificați setarea pentru un dispozitiv HART coordonator suplimentar în bucla HART. Pe lângă FieldPort SWA50, mai este permis doar un alt dispozitiv HART coordonator în bucla HART. Tipul de dispozitiv HART coordonator suplimentar și tipul de dispozitiv FieldPort SWA50 nu trebuie să fie identici. →

### Conectarea sistemului FieldPort SWA50 la Netilion Cloud

Dacă doriți să conectați FieldPort SWA50 la Netilion Cloud, trebuie să configurați FieldEdge SGC200 în consecință.

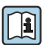

Instrucțiuni de operare pentru FieldEdge SGC200: BA02058S

# 9 Utilizare

## 9.1 Blocare hardware

Comutatoarele de tip DIP switch pentru blocarea hardware-ului sunt amplasate pe inserția electronică.

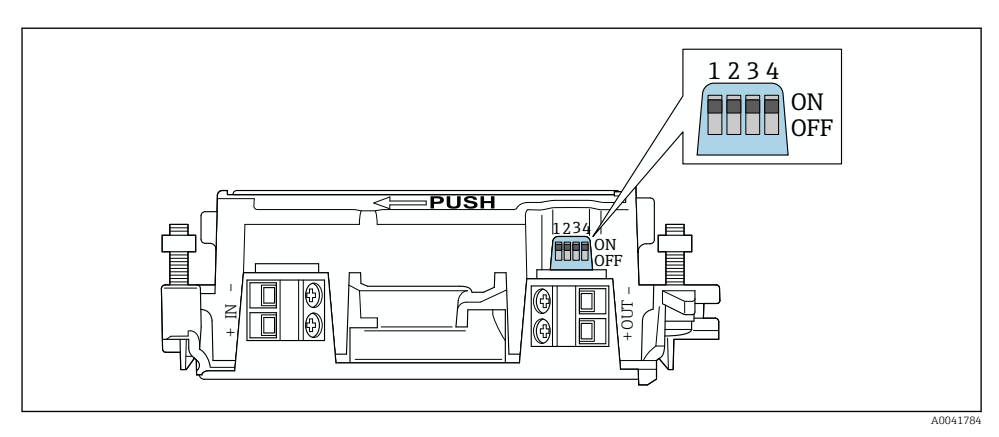

🖻 21 Comutatoare de tip DIP switch pentru blocarea hardware a funcțiilor

| Comutator de tip DIP<br>switch | Funcție                        | Descriere                                                                                                    | Setare din fabrică |
|--------------------------------|--------------------------------|----------------------------------------------------------------------------------------------------|--------------------|
| 1                              | Comunicare prin<br>Bluetooth   | <ul> <li>ON (Activat): comunicarea prin Bluetooth<br/>este posibilă, de ex. prin<br/>aplicația SmartBlue, Field Xpert și<br/>FieldEdge SGC200.</li> <li>OFF (Dezactivat): comunicarea prin<br/>Bluetooth nu este posibilă.</li> </ul>                                                                                                  | ON (Activat)       |
| 2                              | Actualizare firmware           | <ul> <li>ON (Activat): puteți efectua actualizările<br/>firmware-ului.</li> <li>OFF (Dezactivat): nu puteți efectua<br/>actualizările firmware-ului.</li> </ul>                                                                                                    | ON (Activat)       |
| 3                              | Configurarea prin<br>Bluetooth | <ul> <li>ON (Activat): configurarea prin Bluetooth<br/>este posibilă, de ex. prin<br/>aplicația SmartBlue și Field Xpert.</li> <li>OFF (Dezactivat): configurarea prin<br/>Bluetooth nu este posibilă. Configurarea<br/>unei conexiuni prin FieldEdge SGC200<br/>între FieldPort SWA50 și Netilion Cloud<br/>rămâne activă.</li> </ul> | ON (Activat)       |
| 4                              | Rezervă                        | -                                                                                                    | -                  |

# 9.2 LED

1 LED

Verde: clipește de patru ori la pornire pentru a indica faptul că dispozitivul este funcțional LED-ul este amplasat pe inserția electronică și nu este vizibil din exterior.

# 10 Descrierea aplicației SmartBlue pentru SWA50

# 10.1 Prezentarea generală a meniului (Navigare)

Prezentarea generală a meniului (Navigare): → 🖺 66

# 10.2 Pagina "Device information"

Următoarele opțiuni de afișare sunt posibile pentru pagina "Device information":

- FieldPort SWA50 cu dispozitiv de teren HART de la Endress+Hauser
- FieldPort SWA50 cu dispozitiv de teren HART de la un alt producător
- FieldPort SWA50 fără dispozitiv de teren HART conectat sau accesibil

## 🛐 Informații despre numărul de serie indicat

Pentru dispozitivele de teren Endress+Hauser cu HART 6 și HART 7, este afișat numărul de serie actual. Pentru dispozitivele de teren de la alți producători și pentru dispozitivele de teren Endress+Hauser cu HART 5, este calculat un număr de serie unic. Numărul de serie calculat nu corespunde cu numărul de serie actual al dispozitivului de teren.

# 🛐 Sunt afișate informații despre semnalul de stare

Atunci când dispozitivul de teren Endress+Hauser este conectat, semnalul de stare afișat este o combinație de semnal de stare al dispozitivului de teren HART conectat și de semnal de stare al FieldPort SWA50.

Dacă dispozitivul de teren HART nu acceptă starea extinsă a dispozitivului în conformitate cu NAMUR NE 107, pot fi aplicate limitări afișajului informațiilor de stare.

|   | 08:32 ৵                                        |                                                                                                    |            |             |
|---|------------------------------------------------|----------------------------------------------------------------------------------------------------|------------|-------------|
|   |                                                | Device information                                                                                                    |            |             |
| 5 | - 5                                            | Device tag<br>FMR5x_SWA50_Test<br>Device type<br>0x1128<br>Serial number<br><u>MC005(01134</u><br>Firmware version<br>0.0.2.01<br>Order code<br>FMR51-1348/0 |            | 1<br>2<br>3 |
|   | Status signal                                  |                                                                                                    |            | — 1         |
|   | Output current<br>18.99 mA<br>Primary variable | (PV)                                                                                                    |            | — 4         |
|   | 93.69 %                                        | ,                                                                                                    |            |             |
|   | Secondary variabl                              | e (SV)                                                                                                    |            |             |
|   | © 6                                            | =                                                                                                    | \$\$<br>}} |             |

- Image: 22 Vizualizare "Device information" exemplu pentru SWA50 cu dispozitiv de teren HART de la Endress+Hauser
- 1 Semnal de stare combinat, care cuprinde starea pentru SWA50 și starea dispozitivului de teren HART conectat
- 2 Informații despre dispozitivul de teren HART conectat la SWA50. Versiunea de firmware, codul de comandă și tipul de dispozitiv sunt afișate numai pentru dispozitivele de teren Endress+Hauser cu HART 6 și HART 7.
- 3 Număr de serie
- 4 Valorile de proces ale dispozitivului de teren HART
- 5 Imaginea de produs a dispozitivului de teren HART de la Endress+Hauser cu SWA50

|   | 13:10 🛪                   |                                                                                                    | .ıl 🗢 🗩 |        |
|---|---------------------------|----------------------------------------------------------------------------------------------------|---------|--------|
|   |                           | Device information                                                                                                    |         |        |
| 4 |                           | Device tag<br>PULSG2<br>Device type<br>-<br>Serial number<br><u>006/207EB8FA866</u><br>Firmware version<br>-<br>Order code<br>- |         | 1<br>2 |
|   | Output current<br>4.24 mA |                                                                                                    |         | — 3    |
|   |                           |                                                                                                    |         |        |
|   | © <b>^</b>                | =                                                                                                    | ¢<br>N  |        |

- 23 Vizualizare "Device information" exemplu pentru SWA50 cu dispozitiv de teren HART de la un alt producător
- 1 Informații despre dispozitivul de teren HART conectat la SWA50. Versiunea de firmware, codul de comandă, tipul și starea dispozitivului sunt afișate numai pentru dispozitivele de teren Endress +Hauser cu HART 6 și HART 7.
- 2 Număr de serie
- 3 Curentul de ieșire al dispozitivului de teren HART
- 4 Imaginea de produs a dispozitivului de teren HART de la un alt producător cu SWA50

| 13:09 🕫           |                                                            | al 🗢 🗖  |   |
|-------------------|------------------------------------------------------------|---------|---|
|                   | Device information                                         |         |   |
|                   | Device tag<br>SWA50_DB0001C4473<br>Device type             |         | 1 |
|                   | Serial number                                              |         | 2 |
|                   | Firmware version<br>00.11.10<br>Order code<br>SWA50-1265/0 |         |   |
| Output current    |                                                            |         |   |
| 20.00 mA          |                                                            |         |   |
| Primary variable  | (PV)                                                       |         |   |
| 26.50 °C          |                                                            |         | 2 |
| Secondary variabl | le (SV)                                                    |         | 3 |
| NAN Not used      |                                                            |         |   |
|                   |                                                            |         |   |
| © 6               | =                                                          | \$<br>} |   |
|                   |                                                            |         |   |

- 24 Vizualizare "Device information" exemplu pentru SWA50 fără dispozitiv de teren HART conectat sau accesibil
- 1 Semnal de stare pentru SWA50
- 2 Informații despre SWA50
- 3 Valori măsurate ale SWA50, valoarea de 20 mA este întotdeauna afișată ca valoarea curentului de ieșire în acest caz
- 4 Imaginea de produs a SWA50, deoarece dispozitivul de teren HART este neconectat sau inaccesibil

# 10.3 Meniul "Application"

### 10.3.1 Pagina "Measured values"

Navigare: Root menu > Application > Measured values

Pagina "Measured values" prezintă valorile măsurate ale dispozitivului de teren HART conectat la FieldPort SWA50. Dacă nu este conectat niciun dispozitiv de teren HART sau dispozitivul de teren HART nu poate fi accesat, această pagină prezintă valorile măsurate ale FieldPort SWA50.

Valorile măsurate PV, SV, TV și QV sunt afișate numai pentru dispozitivele Endress+Hauser.

| Parametru             | Descriere                                                                          |
|-----------------------|------------------------------------------------------------------------------------|
| Output current        | Prezintă curentul de ieșire al dispozitivului de teren HART                        |
| Primary variable (PV) | Prezintă variabila primară a dispozitivului de teren HART de la Endress<br>+Hauser |

| Parametru                 | Descriere                                                                             |
|---------------------------|---------------------------------------------------------------------------------------|
| Secondary variable (SV)   | Prezintă variabila secundară a dispozitivului de teren HART de la Endress<br>+Hauser  |
| Tertiary variable (TV)    | Prezintă variabila terțiară a dispozitivului de teren HART de la Endress<br>+Hauser   |
| Quanternary variable (QV) | Prezintă variabila cuaternară a dispozitivului de teren HART de la Endress<br>+Hauser |

### 10.3.2 Pagina ""HART info" pentru dispozitivul de teren HART

Navigare: Root menu > Application > HART info

Această pagină prezintă informațiile HART ale dispozitivului de teren HART conectat la FieldPort SWA50. Informațiile HART sunt afișate numai pentru dispozitivele Endress+Hauser.

| Parametru        | Descriere                                                                                                    |  |  |  |
|------------------|----------------------------------------------------------------------------------------------------|--|--|--|
| Device type      | Indică tipul de dispozitiv de teren HART în format HEX, de exemplu, 0x1128                                                                                                    |  |  |  |
| Manufacturer ID  | Indică ID-ul producătorului aferent dispozitivului de teren HART în format<br>HEX, de exemplu, 0x11 pentru Endress+Hauser                                                                       |  |  |  |
| HART revision    | Indică versiunea HART a dispozitivului de teren HART, de exemplu, 7                                                                                                    |  |  |  |
| HART descriptor  | Prezintă descrierea introdusă pentru dispozitivul de teren HART.                                                                                                    |  |  |  |
| HART message     | Prezintă mesajul introdus pentru dispozitivul de teren HART. Mesajul este transmis prin protocolul HART la cererea dispozitivului coordonator.                                                  |  |  |  |
| Device ID        | Prezintă ID-ul dispozitivului de teren HART, de exemplu, 0x7A2F51                                                                                                    |  |  |  |
| No. of preambles | Indică numărul de preambuluri introduse.                                                                                                    |  |  |  |
| HART data code   | Indică data care a fost introdusă pentru dispozitivele de teren HART, de exemplu, 2020-03-31. Data oferă informații despre un eveniment specific, de exemplu, ultima schimbare a configurației. |  |  |  |
| Device revision  | Prezintă revizia hardware-ului dispozitivului de teren HART                                                                                                    |  |  |  |

# 10.4 Meniul "FieldPort SWA50" (meniul "System")

### 10.4.1 Pagina "Device management" (meniul "FieldPort SWA50")

Navigare: Root menu > System > FieldPort SWA50 > Device management

| Parametru  | Descriere                                         |
|------------|---------------------------------------------------|
| Device tag | Introduceți eticheta dispozitivului pentru SWA50. |

## 10.4.2 Pagina "Connectivity" (Conectivitate) (meniu "FieldPort SWA50")

Navigare: meniu rădăcină > System (Sistem) > FieldPort SWA50 > Connectivity (Conectivitate)

### Pagina "Bluetooth configuration"

Navigare: Root menu > System > FieldPort SWA50 > Connectivity > Bluetooth configuration

Puteți configura conexiunea Bluetooth și efectua actualizările firmware-ului pentru FieldPort SWA50 prin intermediul acestei pagini.

| Pagină                      | Descriere                                                                                                    |  |  |  |
|-----------------------------|----------------------------------------------------------------------------------------------------|--|--|--|
| Reduce radio transmit power | Activați și dezactivați o reducere a puterii de transmisie a SWA50.                                                                                                    |  |  |  |
|                             | <ul> <li>Opțiuni</li> <li>Yes: puterea de transmisie a SWA50 este redusă.</li> <li>No: puterea de transmisie a SWA50 nu este redusă.</li> <li>Setare din fabrică<br/>No</li> </ul> |  |  |  |
| Change Bluetooth password   | Schimbați parola. Pentru a o schimba, trebuie să introduceți numele de utilizator, parola actuală și parola nouă.                                                                  |  |  |  |
|                             | <ul> <li>Setare din fabrică</li> <li>Nume de utilizator: admin</li> <li>Parola se poate găsi pe plăcuța de identificare.</li> </ul>                                                |  |  |  |
| Firmware update             | → 🗎 61                                                                                                    |  |  |  |

### Pagina "HART configuration"

Navigare: Root menu > System > FieldPort SWA50 > Connectivity > HART configuration

Configurați parametrii HART pentru FieldPort SWA50 prin intermediul acestei pagini. În plus, puteți configura adresa HART a dispozitivului de teren HART conectat.

| Parametru                 | Descriere                                                |  |  |  |
|---------------------------|----------------------------------------------------------|--|--|--|
| HART address field device | Configurați adresa HART a dispozitivului de teren HART.  |  |  |  |
|                           | <b>Intrare utilizator</b><br>De la 0 la 63               |  |  |  |
|                           | Setare din fabrică<br>O                                  |  |  |  |
| HART master type          | Selectați tipul de dispozitiv HART coordonator.          |  |  |  |
|                           | <b>Opțiuni</b><br>• Primary master<br>• Secondary master |  |  |  |
|                           | <b>Setare din fabrică</b><br>Secondary master            |  |  |  |

| Parametru              | Descriere                                                                                                    |  |  |  |
|------------------------|----------------------------------------------------------------------------------------------------|--|--|--|
| Communication resistor | Selectați locul de instalare a rezistenței pentru comunicații HART.                                                                                                    |  |  |  |
|                        | <ul> <li>Opțiuni</li> <li>External: utilizați o rezistența pentru comunicații externă furnizată de client<br/>la fața locului între borna IN+ și tensiunea de alimentare.</li> <li>Internal: utilizați o rezistență pentru comunicații internă a SWA50.</li> <li>Setare din fabrică<br/>External</li> </ul> |  |  |  |
| HART address SWA50     | Configurați adresa HART a SWA50 pentru accesul secundar la SWA50.                                                                                                    |  |  |  |
|                        | <b>Intrare utilizator</b><br>De la 0 la 63                                                                                                    |  |  |  |
|                        | <b>Setare din fabrică</b><br>15                                                                                                    |  |  |  |

### Pagina "HART Info"

Navigare: Root menu > System > FieldPort SWA50 > Connectivity > HART info

Această pagină prezintă informațiile HART ale FieldPort SWA50.

| Parametru        | Descriere                                                                                                    |  |  |  |
|------------------|----------------------------------------------------------------------------------------------------|--|--|--|
| Device type      | Indică tipul de dispozitiv al SWA50 în format HEX (0x11F3)                                                                                                    |  |  |  |
| Manufacturer ID  | Indică ID-ul producătorului aferent SWA50, 0x11 pentru Endress+Hauser                                                                                                    |  |  |  |
| HART revision    | Indică versiunea HART a SWA50, de exemplu, 7                                                                                                    |  |  |  |
| HART descriptor  | Prezintă descrierea introdusă pentru SWA50.                                                                                                    |  |  |  |
| HART message     | Prezintă mesajul introdus pentru SWA50. Mesajul este transmis prin protocolul HART la cererea dispozitivului coordonator.                                                       |  |  |  |
| Device ID        | Prezintă ID-ul dispozitivului aferent SWA50, de exemplu, 0x7A2F51                                                                                                    |  |  |  |
| No. of preambles | Indică numărul de preambuluri introduse.                                                                                                    |  |  |  |
| HART data code   | Indică data care a fost introdusă pentru SWA50, de exemplu, 2020-03-31.<br>Data oferă informații despre un eveniment specific, de exemplu, ultima<br>schimbare a configurației. |  |  |  |
| Device revision  | Prezintă revizia hardware-ului SWA50                                                                                                    |  |  |  |

# 10.4.3 Pagina "Information" (meniul "FieldPort SWA50")

Navigare: Root menu > System > FieldPort SWA50 > Information

Această pagină prezintă informații despre FieldPort SWA50.

| Parametru              | Descriere                                                        |  |  |
|------------------------|------------------------------------------------------------------|--|--|
| Wireless communication | Indică tipul de conexiune, precum "Bluetooth" sau "WirelessHART" |  |  |
| Device name            | Indică denumirea dispozitivului pentru SWA50                     |  |  |
| Manufacturer           | Indică producătorul, "Endress+Hauser" în acest caz               |  |  |

| Parametru             | Descriere                           |  |  |
|-----------------------|-------------------------------------|--|--|
| Serial number         | Indică numărul de serie al SWA50    |  |  |
| Order code            | Prezintă codul de comandă           |  |  |
| Extended order code 1 | Prezintă codul de comandă extins 1  |  |  |
| Extended order code 2 | Prezintă codul de comandă extins 2  |  |  |
| Extended order code 3 | Prezintă codul de comandă extins 3  |  |  |
| Firmware version      | Indică versiunea de firmware activă |  |  |
| Hardware version      | Indică versiunea de hardware activă |  |  |

# 10.5 Meniul "Field device" (Dispozitiv de teren) (meniul "System" (Sistem))

Navigare: Root menu > System (Sistem) > Field device

Meniul "Field device" este disponibil numai pentru dispozitivele Endress+Hauser.

### 10.5.1 Pagina "Device management" (meniul "Field device")

Navigare: Root menu > System > Field device > Device management

| Parametru  | Descriere                                      |
|------------|------------------------------------------------|
| Device tag | Prezintă eticheta dispozitivului de teren HART |

### 10.5.2 Pagina "Information" (meniul "Field device")

Navigare: Root menu > System > Field device > Information

Această pagină prezintă informații despre dispozitivul de teren HART conectat la FieldPort SWA50. Aceste informații sunt afișate pentru dispozitivele de teren Endress+Hauser cu versiunea HART 6 și ulterioară.

| Parametru             | Descriere                                                                           |  |  |
|-----------------------|-------------------------------------------------------------------------------------|--|--|
| Device name           | Prezintă denumirea dispozitivului de teren HART                                     |  |  |
| Manufacturer          | Indică producătorul dispozitivului de teren HART                                    |  |  |
| Serial number         | Indică numărul de serie al dispozitivului de teren HART                             |  |  |
| Order code            | Prezintă codul de comandă al dispozitivului de teren HART                           |  |  |
| Extended order code 1 | Indică prima parte a codului de comandă extins al dispozitivului de teren HART      |  |  |
| Extended order code 2 | Indică a doua parte a codului de comandă extins al dispozitivului de teren<br>HART  |  |  |
| Extended order code 3 | Indică a treia parte a codului de comandă extins al dispozitivului de teren<br>HART |  |  |
| Firmware version      | Prezintă revizia firmware-ului activ al dispozitivului de teren HART                |  |  |

# 11 Întreținere

# 11.1 Întreținere generală

Vă recomandăm să efectuați inspecții vizuale periodice ale dispozitivului.

# 11.2 Actualizarea firmware-ului

Puteți efectua actualizările firmware-ului pentru FieldPort SWA50 prin aplicația SmartBlue.

## Condiții prealabile

- Bateria smartphone-ului este încărcată sau smartphone-ul este conectat la o sursă de alimentare cu energie electrică.
- Calitatea semnalului Bluetooth de la smartphone este suficientă.

(Setare din fabrică pentru comutator de tip DIP switch 2: ON (Activat))

# NOTÃ

## Eroare în timpul actualizării firmware-ului

Instalare firmware incorectă

- ► Tensiunea de alimentare trebuie aplicată pe parcursul întregului proces de actualizare a firmware-ului.
- ► Curentul din buclă trebuie să fie de cel puțin 10 mA pe parcursul întregului proces de actualizare a firmware-ului.
- Așteptați până când actualizarea firmware-ului s-a finalizat. Actualizarea firmware-ului durează aproximativ 5 până la 20 de minute. Dacă FieldPort SWA50 este conectat activ la o rețea WirelessHART, procesul de descărcare a firmware-ului durează mai mult.
- În timpul actualizării firmware-ului, trebuie transmis un curent de cel puțin 10 mA de la dispozitivul de teren HART conectat. Acest lucru poate fi obținut, de exemplu, prin simularea ieșirii curentului la dispozitivul de teren HART. Puteți verifica valoarea curentului în aplicația SmartBlue la pagina "Device information". →

Dacă nu este niciun dispozitiv de teren HART conectat la FieldPort SWA50 sau dacă dispozitivul de teren HART nu poate fi accesat, se presupune că curentul din buclă este suficient de mare.  $\rightarrow \bigoplus 42$ 

- 1. Copiați pachetele de actualizare în aplicația SmartBlue.
- 2. Deschideți pagina **Firmware update**. Navigare: Root menu > System > FieldPort SWA50 > Connectivity > Bluetooth configuration
- 3. Selectați pachetul de actualizare din lista de pachete disponibile.

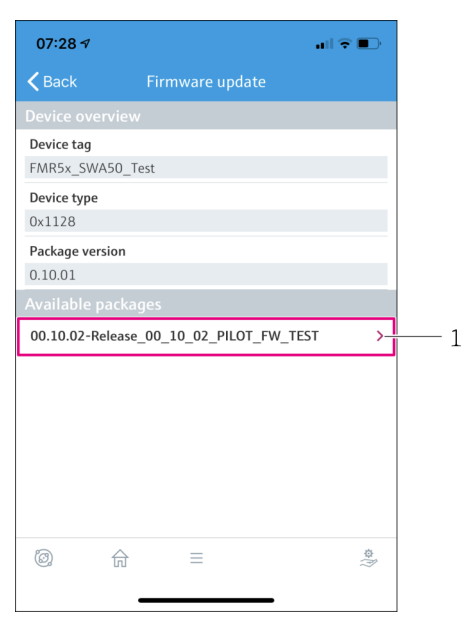

- 🖻 25 Pagina "Firmware update"
- 1 Exemplu de pachet
- 4. Atingeți butonul **Start update** pentru a descărca actualizarea firmware-ului pe FieldPort SWA50. Dacă actualizarea nu poate fi descărcată, este afișat mesajul de eroare "Internal firmware update error" (Eroare actualizare firmware intern).
- 5. Așteptați până când actualizarea firmware-ului a fost descărcată. Este afișată durata rămasă.
  - └ Se afișează următoarea vizualizare:

| 14:41 🛪                                                                                            | ,     |           |       | 奈 ■)     |
|----------------------------------------------------------------------------------------------------|-------|-----------|-------|----------|
|                                                                                                    | Fi    | rmware uj | odate |          |
| Firmware update has been transferred successfully. Perform<br>update?<br>Device will be restarted. |       |           |       |          |
|                                                                                                    | Later |           | Apply |          |
|                                                                                                    |       |           |       |          |
|                                                                                                    |       |           |       |          |
|                                                                                                    |       |           |       |          |
|                                                                                                    |       |           |       |          |
|                                                                                                    |       |           |       |          |
|                                                                                                    |       |           |       |          |
| Ö.                                                                                                 |       |           |       | 19<br>19 |

- 6. Asigurați-vă că este transmis un curent din buclă de cel puțin 10 mA în timpul repornirii și instalării actualizării firmware-ului.
- 7. Atingeți butonul **Apply** sau butonul **Later**.
  - Butonul Apply: FieldPort SWA50 este repornit și actualizarea firmware-ului este instalată pe FieldPort SWA50.
     Buton Later: Actualizarea firmware-ului este instalată numai data viitoare când este repornit FieldPort SWA50.
- 8. Așteptați până când dispozitivul repornește și este instalată actualizarea firmware-ului.
- 9. Reconectați FieldPort SWA50 la aplicația SmartBlue.
- Dacă actualizarea firmware-ului nu este descărcată complet sau dacă nu este instalată corect, FieldPort SWA50 va funcționa cu firmware-ul vechi.

# 12 Diagnosticare și depanare

## 12.1 Diagnosticare

Dacă a avut loc un eveniment de diagnosticare, semnalul de stare apare în aplicația SmartBlue și în Field Xpert împreună cu simbolul corespunzător în conformitate cu NAMUR NE 107.

- Failure (F)
- Function check (C)
- Out of specification (S)
- Maintenance required (M)

Dacă dispozitivul de teren HART nu acceptă starea extinsă a dispozitivului în conformitate cu NAMUR NE 107, pot fi aplicate limitări afișajului informațiilor de stare.

Dacă este afișat un simbol pentru un nivel de eveniment, asigurați-vă că starea nu este cauzată de dispozitivul de teren HART conectat.

| Semnal de stare | Cauză posibilă                                                | Măsuri de remediere                                                                                                    |
|-----------------|---------------------------------------------------------------|----------------------------------------------------------------------------------------------------|
| F               | FieldPort nu poate comunica cu dispozitivul de teren HART.    | <ul> <li>Conectați dispozitivul de teren HART.</li> <li>Verificați dispozitivul de teren HART şi<br/>cablajul.</li> <li>Verificați adresa HART a dispozitivului de<br/>teren HART.</li> </ul> |
|                 | Dispozitivul de teren HART nu funcționează corect.            | Verificați dispozitivul de teren HART.                                                                                                    |
|                 | Curentul din buclă este în afara intervalului<br>permis.      | <ul> <li>Verificați cablajul. Curentul din buclă<br/>trebuie să fie cuprins între 3,6 mA și 22,5<br/>mA.</li> <li>Înlocuiți dispozitivul de teren HART.</li> </ul>                            |
|                 | Autotestare activă.                                           | Așteptați până când autotestarea este<br>finalizată.                                                                                                    |
|                 | Hardware-ul FieldPort este defect.                            | Înlocuiți FieldPort.                                                                                                    |
| S               | Temperatură de funcționare este în afara intervalului permis. | <ul><li>Verificați temperatura ambiantă.</li><li>Verificați temperatura de proces.</li></ul>                                                                                                  |
| М               | S-a atins numărul critic de cicluri de scriere în memorie.    | <ul> <li>Asigurați-vă că nicio modificare ciclică a<br/>configurației nu este trimisă automat către<br/>FieldPort.</li> <li>Înlocuiți FieldPort.</li> </ul>                                   |

# 12.2 Depanare

| Defecțiune                                                           | Acțiune corectivă                                                                                                    |
|----------------------------------------------------------------------|----------------------------------------------------------------------------------------------------|
| Fără comunicare între dispozitivul de teren HART<br>și FieldPort.    | Verificați setările parametrilor HART din FieldPort.<br>Aplicația SmartBlue și FieldXpert:<br>Meniu rădăcină > System (Sistem) > FieldPort SWA50 ><br>Connectivity (Conectivitate) > HART Configuration (Configurare<br>HART) → 🗎 58 |
| Fără comunicare Bluetooth între FieldPort și<br>aplicația SmartBlue. | Verificați dacă este activată comunicarea prin Bluetooth $\rightarrow \square$ 51.                                                                                                    |

| Defecțiune                                                                                 | Acțiune corectivă                                                                                                    |
|--------------------------------------------------------------------------------------------|----------------------------------------------------------------------------------------------------|
| Fără comunicare Bluetooth între FieldPort și<br>Field Xpert.                               | Verificați dacă este activată comunicarea prin Bluetooth → 🗎 51.                                                              |
| Nu există valori de proces de la dispozitivele de teren HART terțe în aplicația SmartBlue. | Pentru dispozitive de teren HART terțe, utilizați Field Xpert .<br>Pentru variabilele dispozitivului, consultați informațiile |
|                                                                                            | tehnice TI01468S.                                                                                                    |

### 13 Reparare

#### 13.1Observații generale

Reparațiile pot fi efectuate numai de personalul Endress+Hauser sau de persoane autorizate și formate de Endress+Hauser.

#### 13.2 Scoaterea din uz

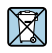

Dacă este solicitat de Directiva 2012/19/UE privind deșeurile de echipamente electrice și electronice (DEEE), produsul este marcat cu simbolul ilustrat pentru a reduce eliminarea DEEE ca deseuri municipale nesortate. Nu eliminati produsele care poartă acest marcaj ca deșeuri municipale nesortate. În schimb, returnați-le la Endress+Hauser pentru eliminare în conformitate cu conditiile aplicabile.

### 14 Accesorii

Accesorii optionale:

Consolă de montare (număr de comandă: 71520242)

Puteti obtine informatii detaliate despre accesorii de la organizatia locală de vânzări Endress +Hauser: www.addresses.endress.com sau pe pagina produsului

#### 15 Date tehnice

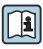

Pentru informații detaliate despre "datele tehnice": consultați informațiile tehnice TI01468S

# 16 Anexă

16.1 Prezentarea generală a meniului (Navigare)

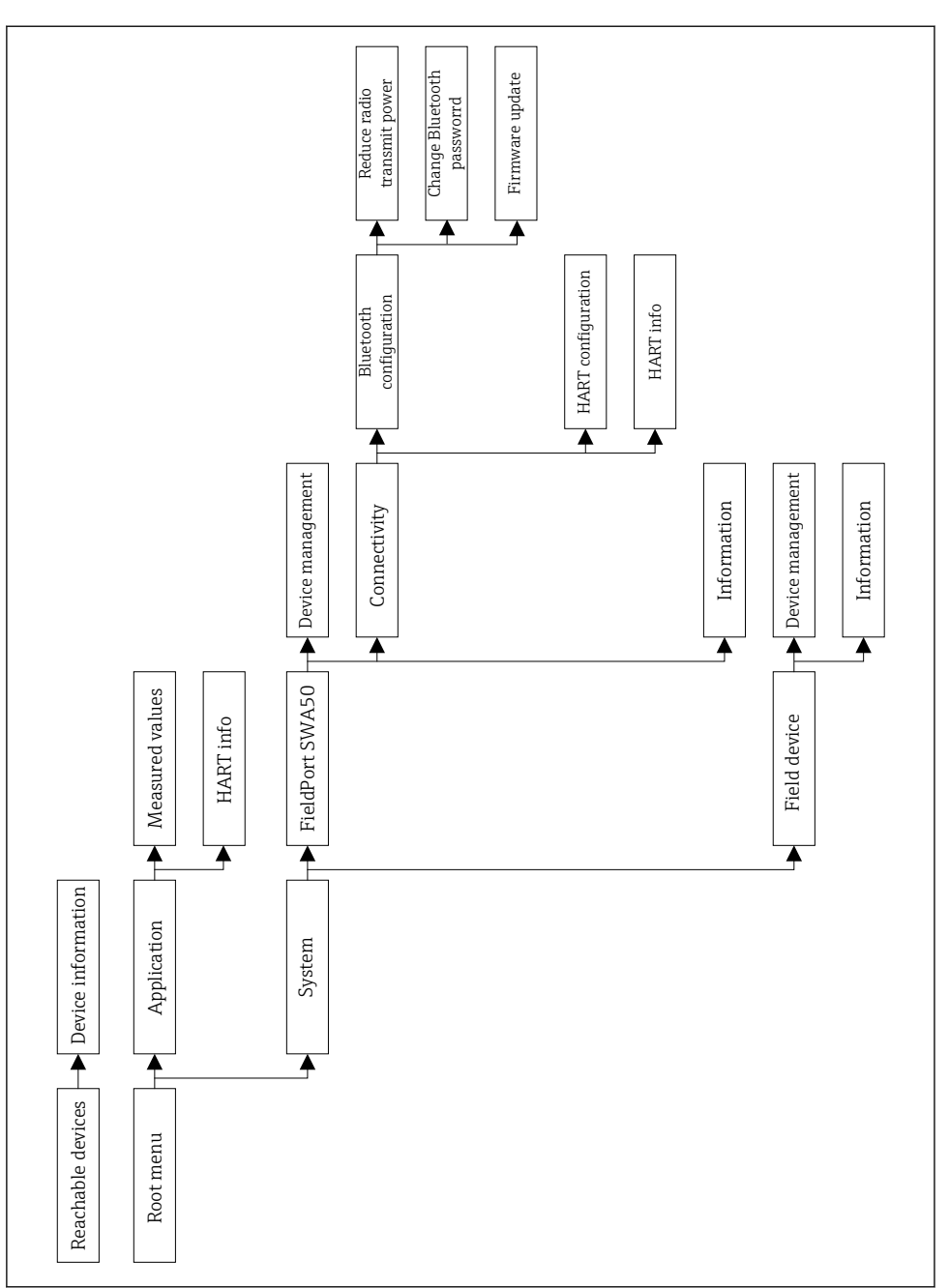

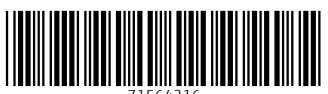

71564216

# www.addresses.endress.com

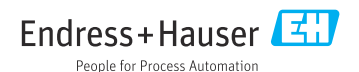